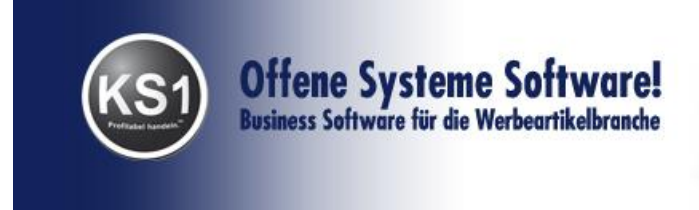

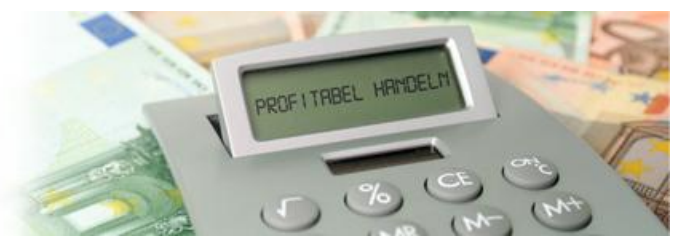

# Handbuch KS1 Version 3.2.10

# Einführung in KS1

|      | -                                                                                                    | Seite                                        |
|------|----------------------------------------------------------------------------------------------------|----------------------------------------------|
| I.   | Die Anmeldung in KS1                                                                                                    | 3                                            |
| II.  | Frontoffice                                                                                                    | 4                                            |
| III. | Stammdaten<br>3.1. Kunden<br>3.1.1. Kunden neu erfassen<br>3.1.2. Kunden ändern oder löschen<br>3.1.3 Ansprechpartner<br>3.2. Lieferanten<br>3.3. Artikel                                                                                                    | 5<br>5<br>7<br>8<br>9<br>10                  |
| IV   | 3.3.1. Artikel neu erfassen                                                                                                    | 11                                           |
|      | <ul> <li>4.1. Angebot neu erfassen</li> <li>IV.1.1. Erf./Suchen – Mappe</li> <li>IV.1.2. Positionen – Mappe</li> <li>IV.1.3. Varianten – Mappe</li> <li>4.2. Angebot ändern</li> <li>4.3. Angebot wandeln in einen Auftr</li> </ul>                                                                 | 13<br>13<br>14<br>15<br>16<br>17             |
| V.   | <ul> <li>Arbeiten mit dem Auftragsmodul</li> <li>5.1. Erf./Suchen Mappe</li> <li>5.2. Positionen Mappe</li> <li>5.2.1. Versandverteiler</li> <li>5.2.2. Automatische Veredelungen</li> <li>5.3. Auftragsbestätigungs-Mappe</li> <li>5.4. Bestellungs-Mappe</li> <li>5.5. Rechnungs-Mappe</li> </ul> | 18<br>19<br>19<br>20<br>22<br>24<br>25<br>26 |
| VI.  | Rechnungsarchiv                                                                                                    | 29                                           |

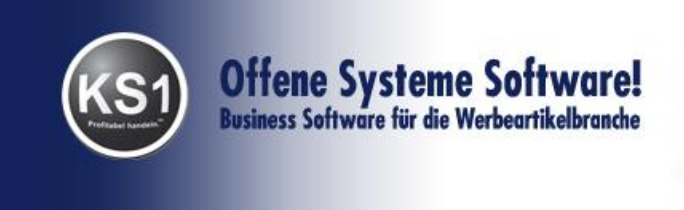

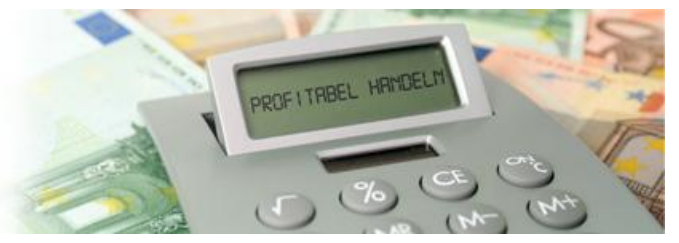

| VII. | Anfrage |                                   | 30 |
|------|---------|-----------------------------------|----|
|      | 7.1.    | Anfrage neu erstellen             | 30 |
|      | 7.1.1.  | Erf./Suchen Mappe                 | 30 |
|      | 7.1.2.  | Positions-Mappe                   | 31 |
|      |         | - Nutzung KS1 Produktdatenbank    | 32 |
|      |         | - Wandeln in ein Angebot          | 36 |
|      |         | - Anfrage als Präsentation öffnen | 36 |
|      | 7.1.3.  | Lieferanten-Mappe                 | 37 |

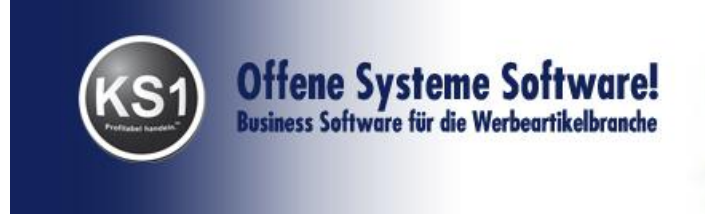

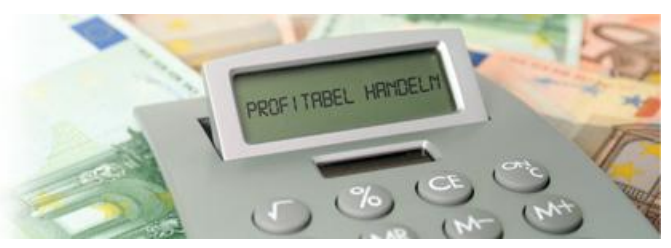

# Einführung in KS1

#### I. Die Anmeldung in KS1

Nach dem Start von KS1 müssen Sie sich zuerst als Benutzer anmelden. Jeder Benutzer muss sich in KS1 anmelden, da er für seinen Arbeitsbereich bestimmte Rechte besitzt, die der Systemverwalter (Administrator bzw. ein Benutzer, der Administrator-Rechte besitzt) festlegt. In der Systemauswahl legen Sie fest, ob Sie im Produktiv- oder im Testsystem arbeiten möchten. Das Testsystem ist zum Üben und Ausprobieren gedacht.

| KS1 Version 3.    | 2 Anmeldung                                   |
|-------------------|-----------------------------------------------|
| $\checkmark$      | ? 🔧 🗙 🛧                                       |
|                   |                                               |
| Benutzer          | Administrator                                 |
| Passwort          |                                               |
| Sprache           | Deutsch                                       |
| Systemauswahl     | 1151 Testsystem 🔽 🗲                           |
| Anzeige           | PROD Produktivsysteme<br>PROD Produktivsystem |
| Build 10_15122011 | TEST Testsysteme                              |
|                   |                                               |
|                   | NUM 14:25                                     |

Der Benutzer "Administrator" hat bei einer Neuinstallation kein Passwort!

Optionale Einstellungen:

- Geben Sie dem Benutzer "Administrator" Passwort und notieren Sie es an einem sicheren Ort.
- Geben Sie, sobald es eingerichtet ist, Ihr Passwort ein.
- Wählen Sie gegebenenfalls eine Sprache.
- Wählen Sie optional die KS1 Anzeigefarbe.

Drücken Sie jetzt "Enter" oder den linken Startbutton.

Wenn das System Ihre Anmeldung akzeptiert, erscheint das KS1-Hauptmenü

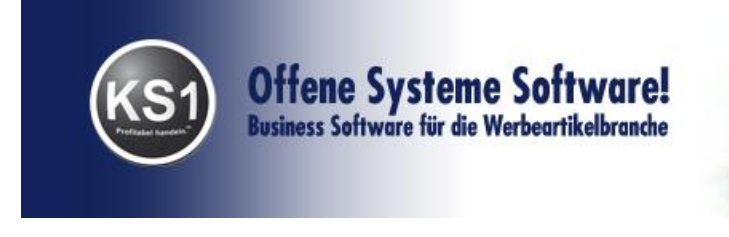

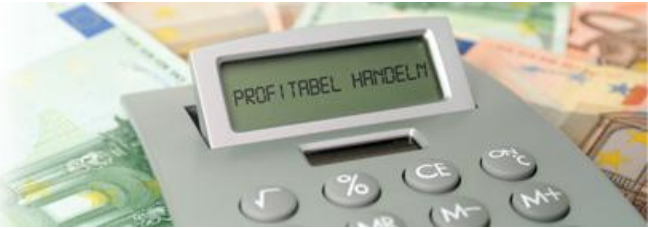

#### II. Das Frontoffice (Hauptmenü)

Über dieses Modul steuern Sie alle ihre Tätigkeiten in KS1. Das Aufrufen von anderen Modulen erfolgt über das Anklicken des entsprechenden Icons oder über die Menüleiste (Texte in der obersten Zeile unterhalb des Windows-Fensterbalkens). Sie verlassen KS1, indem Sie auf das Beenden-Icon klicken und dann diese Aktion nochmals bestätigen.

Zeigen Sie mit der Maus auf eines der Icons, so wird Ihnen eine Kurzhilfe eingeblendet, die das dahinterliegende Modul erklärt

| KS1 Version 3.2 - Frontoffice              | -           | Street, Auto          |          | ten linearen de | an entre fange i      |                     |                   |                            |
|--------------------------------------------|-------------|-----------------------|----------|-----------------|-----------------------|---------------------|-------------------|----------------------------|
| <u>P</u> rogramm Ansicht <u>S</u> tammdate | en <u>l</u> | <u>V</u> orgänge Ausw | ertungen | Lager Werkzeuge | Online Extras Hilfe F | eedback!            |                   |                            |
| 88 🔍 📕                                     | I           | 20                    | Ø        | 00              | 14 O                  | 🖏 📈                 | +                 |                            |
| Kunden Lieferanten Artil                   | kel         | Anfragen              | Angebot  | Auftrag Ful     | lservice Termine      | Anrufen Auffrische  | n KS1 beenden     |                            |
| ) / <b>H</b>   X   T  M ? )                | 2           |                       |          | 5 🖦 🚺 🏷 🖽 🚍     | i 🔟 🖬 🕶 🖼 📶           | F K U Sch           | warz 🔻            |                            |
| luickstart / Drag & Drop - Menü            | ×           | Historie              | <u> </u> | ToDo-Liste      | Kontakte              | Benutzernachrichten | Aktuell           | - News                     |
| 📙 Frontoffice                              | *           |                       |          | Anlegen         |                       | 1                   | Anzeigen          |                            |
| C Historie                                 |             | Selektion / Deta      | ails     |                 |                       |                     |                   |                            |
| Kontakte                                   |             | Nummer                | 1000     | Manuelle N      | lr. Ty                | P 2-Kunde           | Ŧ                 |                            |
| Anlegen                                    |             | Firma                 | Meier    | GmbH            |                       |                     |                   |                            |
| Anzeigen                                   |             | Ansprechpartner       | Frau     | - Hilde         | Mei                   | er                  |                   |                            |
| Benutzernachrichten                        |             | Strasse               | Haupts   | trasse 10       | 10.00                 |                     |                   |                            |
| C Eingang                                  |             | L/PLZ/0rt             | D        | 67551 Vores     |                       |                     |                   |                            |
| ka Aktuel                                  |             | E.M.al                | hilde    | neien@neien de  |                       |                     |                   |                            |
| R News                                     |             | T-l-(                 | nilde.   | mereremeter.de  | 154.0                 |                     |                   |                            |
| Programm                                   |             | releron               | +49      | - 6202 / 123    | 456-0                 | 1                   |                   |                            |
| Einstellungen                              |             | Rufnr. Ident          |          |                 |                       |                     |                   |                            |
| Stammdaten                                 | Ξ           | Termin 16 02          | 2011     | m 10-20 Ubr     | Priorität             | 0                   |                   |                            |
| kunden                                     |             | Tellin 10.03          | . 2011 9 | 10.30 01        | Thomas                | 3-mittei            |                   |                            |
| 🧑 Lieferanten                              |             | Projekt               |          |                 |                       | Administrator       | •                 |                            |
| Rankel                                     |             | Notiz Meier           | GmbH,    | Dr. Hilde Meie  | r, Fkt: Geschäfts     | leitung, Fon: 0     | 6202 123456-11, F | ax: 06202 123456           |
| Warengruppen                               |             | 10, <u>n</u>          | 11de.me  | lerwheier.de,   | nttp://www.meier.     | <u>de</u> ,         |                   |                            |
| Vorgänge                                   |             | Bitte                 | Rückru   | f.              |                       |                     |                   |                            |
| 🐑 Anfragen                                 |             |                       |          |                 |                       |                     |                   |                            |
| Angebot                                    |             |                       |          |                 |                       |                     |                   |                            |
| Auftragsbearbeitung                        |             |                       |          |                 |                       |                     |                   |                            |
| Autragsbuch                                |             |                       |          |                 |                       |                     |                   |                            |
| Rechnungsarchiv                            |             |                       |          |                 |                       |                     |                   |                            |
| C Offene Posten                            |             |                       |          |                 |                       |                     |                   |                            |
| 😧 Fullservice                              |             |                       |          |                 |                       |                     |                   |                            |
| Auswertungen                               |             |                       |          |                 |                       |                     |                   |                            |
| Adressiste                                 |             |                       |          |                 |                       |                     |                   |                            |
| Artikeliste über Warengrun                 |             |                       |          |                 |                       |                     |                   |                            |
| Angebotslisten                             |             |                       |          |                 |                       |                     |                   |                            |
| Auftragslisten                             |             |                       |          |                 |                       |                     |                   |                            |
| CP Listen                                  |             |                       |          |                 |                       |                     |                   |                            |
| Komplettinfo                               |             |                       |          |                 |                       |                     |                   |                            |
| Figenumsatz                                | C           |                       |          |                 |                       |                     |                   |                            |
|                                            |             |                       |          |                 |                       |                     |                   |                            |
|                                            |             |                       |          |                 |                       | Administrator       | Produktivsystem   | <b>1 1 1 1 1 1 1 1 1 1</b> |

Unter der Mappe Ansicht können Sie den Quickstart-Baum ein-/ausblenden.

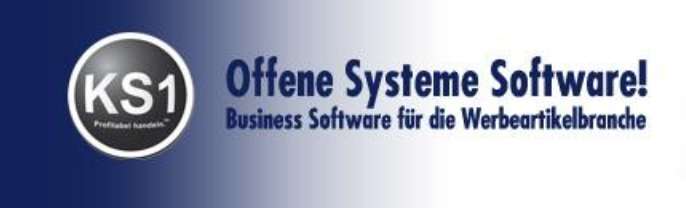

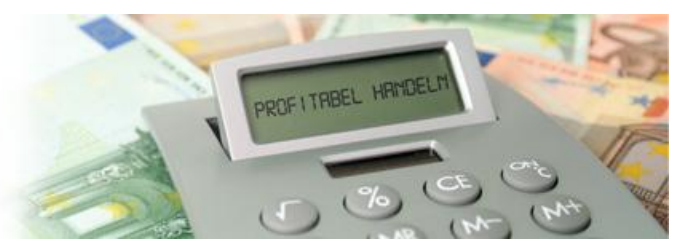

#### III. Stammdaten

#### 3.1 Kunden

Alle Kunden werden hier erfasst, geändert oder gelöscht.

#### 3.1.1. Kunden neu erfassen

Starten Sie die Kundenverwaltung aus dem Frontoffice z.B. durch einen Klick auf das "Kunden"-Icon

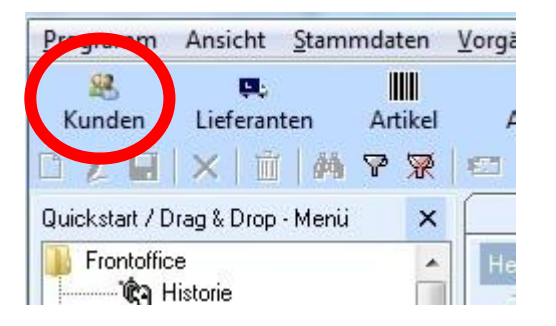

Die Kundenverwaltung öffnet sich in einem neuen Fenster

| Programm Bearbeit |                                       |                                      |               |
|-------------------|---------------------------------------|--------------------------------------|---------------|
|                   | en Navigation Springen Ex             | tras ? Feedback!                     |               |
| • • • •   🗅       | 🖌 🖬 🗠 🗙 📋 🗛                           | - 🎽   疑   程   🗉 📖   🖓   🕕 🧊 🍕   🛧    |               |
| Basisdaten        | Manual N.                             | Laber Devenue                        |               |
| ummer             | Manuelle Nr.                          | Leizte Bewegung                      |               |
| orname            |                                       | Anlagedatum                          |               |
| ame               |                                       | Тур                                  |               |
| Zeile             |                                       | Lagerkunde                           |               |
| Zeile             |                                       | Ländercode/Vorw                      |               |
| таве              |                                       | Teleton                              |               |
| LZ / Ort          |                                       | Fax                                  |               |
| LZ / Postfach     |                                       | Mobiltelefon                         |               |
| and               | <ul> <li>Sprache D-Deutsch</li> </ul> | Adressliste                          |               |
| Allgemein         | Konditionen                           | Bankverb. Gruppen Logo Projekte Ordr | ner Ausdrucke |
| ertreter          | Sachbearbeiter                        | AB-C-Kundelst AB-C-Kunde-Sall        |               |
| ieferart          |                                       |                                      |               |
| ersandart         |                                       | - Stevenn                            |               |
| Mail              |                                       | Handelsregistern                     |               |
| -widii            |                                       | DATEX Kanton me                      |               |
|                   |                                       |                                      |               |
|                   |                                       |                                      |               |
|                   |                                       |                                      |               |
|                   |                                       |                                      |               |
|                   |                                       |                                      |               |
|                   |                                       |                                      |               |
|                   |                                       |                                      |               |

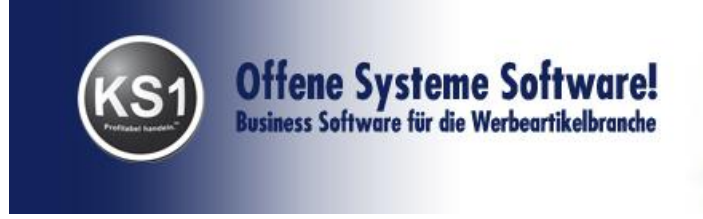

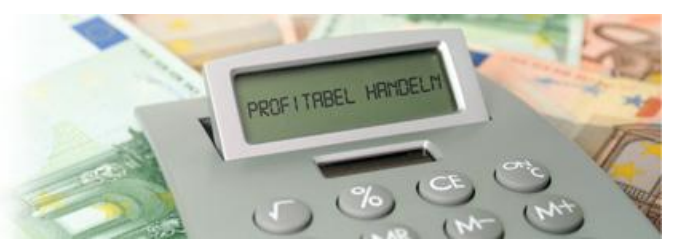

Klicken Sie auf das Icon "Neuanlage":

| Progra   | amm        | <u>Bearbeiten</u> <u>N</u> a |  |  |  |
|----------|------------|------------------------------|--|--|--|
|          | •          |                              |  |  |  |
| - Basiso | Basisdaten |                              |  |  |  |
| Numm     | er         | 1000                         |  |  |  |
| Vornar   | ne         | Wilfried                     |  |  |  |
| Name     |            | Meier GmbH                   |  |  |  |

Der Titel des Fensters ändert sich von "Kundenverwaltung – Suchmodus" auf "Kundenverwaltung – Neuanlage"

Tipp: Bei der späteren Arbeit sollte immer erst gesucht werden, ob der Datensatz nicht schon existiert, damit es nicht zu Daten-Doppeln kommt.

Im oberen Bereich geben Sie die Adressdaten ein.

Im mittleren Teil gibt es unterschiedliche Mappen, in denen Sie spezielle kundenspezifische Informationen hinterlegen können, wie z.B. besondere Kundenkonditionen, Bankverbindungen etc.

Ihre Eingabe könnte wie folgt aussehen:

| Kundenve         | Kundenverwaltung                                          |                     |              |                    |                     |                                |          |                    |                           |
|------------------|-----------------------------------------------------------|---------------------|--------------|--------------------|---------------------|--------------------------------|----------|--------------------|---------------------------|
| <u>P</u> rogramm | rogramm Bearbeiten Navigation Springen Extras 2 Feedback! |                     |              |                    |                     |                                |          |                    |                           |
|                  | M D .                                                     | 🖉 🖬 🗠 🗙 🛍 🖉         | M = 🏠 🔛      | 🖽 🗉 💻 🕴            | है। 🖸 🔁 🎕 🕴         | ► International Provided House |          |                    |                           |
| Basisdaten       | asisdaten                                                 |                     |              |                    |                     |                                |          |                    |                           |
| Nummer           | 4496                                                      | Manuelle Nr.        |              | Letzte Bewegur     | ng                  |                                |          |                    |                           |
| Vorname          | Hax                                                       |                     |              | Anlagedatum        | 13.12.2011          | -                              |          |                    |                           |
| Name             | Muster                                                    |                     |              | Тур 1-             | Interessent ,       |                                |          |                    |                           |
| 2. Zeile         |                                                           |                     |              | Lagerkunde         |                     |                                |          |                    |                           |
| 3. Zeile         |                                                           |                     |              | Ländercode/Vo      | rw +49 30           | _                              |          |                    |                           |
| Straße           | Muster                                                    | str. 10             |              | Telefon            | 1234-0              | _                              |          |                    |                           |
| PLZ / Ort        | 12345                                                     | Berlin              |              | Fax                | -15                 |                                |          |                    |                           |
| PLZ / Postfac    | h                                                         |                     |              | Mobiltelefon       |                     |                                |          |                    |                           |
| Land             | D 👻                                                       | Sprache D-Deutsch   | Ŧ            | Adressliste        |                     |                                |          |                    |                           |
| Allge            | mein                                                      | Konditionen         | Bankver      | b.                 | Gruppen             | Logo                           | Projekte | Ordner             | Ausdrucke                 |
| Vertreter        | -                                                         | Sachbearbeiter RG - | A-B-C-Kunde  | Hst C - A          | -B-C-Kunde-Soll C 🔻 |                                |          |                    |                           |
| Lieferart        |                                                           |                     | <b>~</b>     | Umsatzsteuernr.    |                     |                                |          |                    |                           |
| Versandart       |                                                           |                     | *            | Steuernr.          |                     |                                |          |                    |                           |
| E-Mail           | <u>info@mu</u>                                            | ster.de             |              | Handelsregisternr. |                     |                                |          |                    |                           |
| Internet         | www.mus                                                   | ter.de              |              | DATEV-Kontierung   | -                   |                                |          |                    |                           |
| Ansprechpart     | ner                                                       |                     |              |                    |                     |                                |          |                    |                           |
| A Name           | Vorname                                                   | Anre Abteilung Tele | efor Fax Mob | iltelefon E-Mail   |                     | Internet                       | Fi       | inktion Funktion ( | aeburtstag Bemerkung Anre |
|                  |                                                           |                     |              |                    |                     |                                |          |                    |                           |
|                  |                                                           |                     |              |                    |                     |                                |          |                    |                           |
|                  |                                                           |                     |              |                    |                     |                                |          |                    |                           |
|                  |                                                           |                     |              |                    |                     |                                |          |                    |                           |
|                  |                                                           |                     |              |                    |                     |                                |          |                    |                           |
|                  |                                                           |                     |              |                    |                     |                                |          |                    |                           |
|                  |                                                           |                     |              |                    |                     |                                |          |                    |                           |
|                  |                                                           |                     |              |                    |                     |                                |          |                    |                           |
|                  |                                                           |                     |              |                    |                     |                                |          |                    | UNC 114:00                |
|                  |                                                           |                     |              |                    |                     |                                |          |                    | 1140 14.23                |

Tipp: Bei der Max Muster tragen Sie Max in das Feld Vorname ein, damit Sie bei Suche nach Muster im Feld Firma auch ein korrektes Ergebnis bekommen.

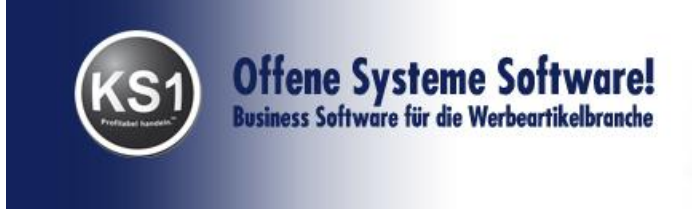

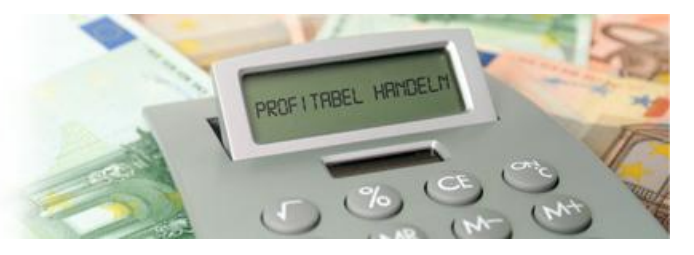

Speichern Sie die eingegebenen Daten.

# 3.1.2. Kundendaten ändern oder löschen

Wenn Sie einen bereits erfassten Kunden aufrufen möchten, haben Sie mehrere Möglichkeiten, diesen Kundensatz aufzurufen. Sie können in allen aktiven Feldern (solche mit hellem Hintergrund) suchen. Wenn Sie Suchbegriffe in mehreren Felder eingeben werden diese "Und"verknüpft

#### **Richtiges Suchen in KS1**

#### Beispiele für Sucheingaben

Sie suchen einen Kunden namens Meier

| Eingabe | Suchergebnis                      |
|---------|-----------------------------------|
| Mei     | Alle Einträge, die mit "Mei" im   |
|         | entsprechenden Feld beginnen      |
| *Mei    | Alle Einträge, in denen "Mei"     |
|         | vorkommt, egal an welcher Stelle. |
|         | z.B. " <b>Mei</b> er", aber auch  |
|         | "Schlem <b>mei</b> s"             |
| *       | Alle Einträge                     |

Wenn mehrere Einträge gefunden werden, erscheinen diese in einem Suchergebnis. Dort können Sie den gewünschten Eintrag durch Doppelklick auf die gewünschte Zeile auswählen. Bei genau einem Suchergebnis wird dieses direkt angezeigt.

Wenn Sie diese Kundendaten ändern möchten, klicken Sie auf den Stift. Zum Löschen klicken Sie auf den Papierkorb.

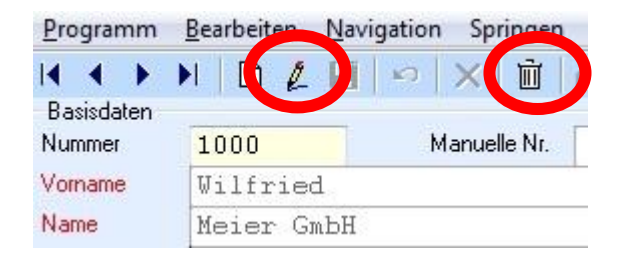

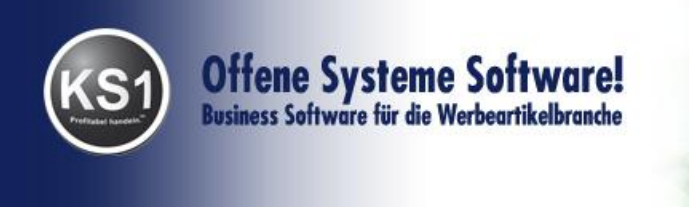

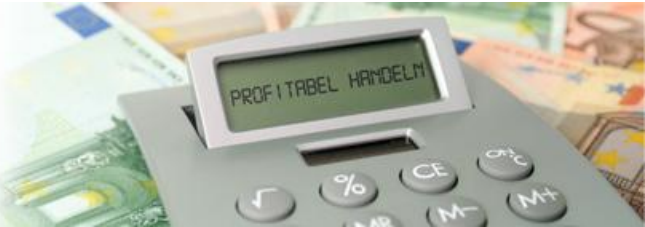

#### 3.1.3 Ansprechpartner

Klicken Sie mit der linken Maustaste doppelt in den unteren Bereich. Es öffnet sich die Maske für die Eingabe, Änderung bzw. Löschung von Ansprechpartnern.

Für die Neueingabe klicken Sie wiederum das Icon für Neuanlage. Sie können beliebig viele Ansprechpartner erfassen.

|                              |                    | ini ⊡ ≡        | <u>^</u>             |       |
|------------------------------|--------------------|----------------|----------------------|-------|
|                              | Allgemein          |                | Bild                 |       |
| <mark>Anrede</mark><br>Titel | Frau 🔻             | Telefon<br>Fax | -11                  |       |
| Anredetitel                  | Dr.                | Mobiltelefon   |                      | -     |
| Vorname                      | Hilde              | E-Mail         | hilde.meier@meier.de | 2     |
| Name                         | Meier              | Internet       |                      |       |
| Abteilung                    |                    | Skype          |                      |       |
| Geburtstag                   | 16.03.1970 🕥 💿     | Тур            | 2-Kunde              | T     |
| Funktion                     | Į.                 | Sprache        | D-Deutsch            |       |
| Funktion                     | 1-Geschäftsleitung |                | Standard AN Standar  | d AB  |
| Adressliste                  | Email-Aussendung   |                | Standard BE Standar  | dLS L |
| Bemerkung                    |                    |                |                      | ~     |
|                              |                    |                |                      | -     |

So könnte Ihre Eingabe aussehen:

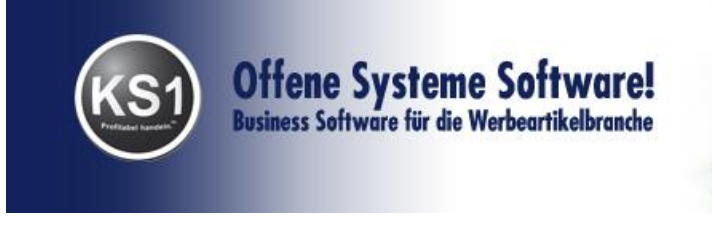

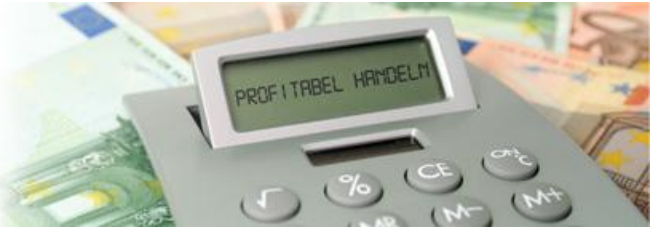

#### 3.2 Lieferanten

Starten Sie die Lieferantenverwaltung aus dem Frontoffice z.B. durch einen Klick auf das "Lieferanten"-Icon

Alle Lieferanten werden hier erfasst, geändert oder gelöscht.

Verfahren Sie beim Anlegen eines Lieferanten genauso, wie oben beschrieben bei der Kundenverwaltung. Beide Fenster sind identisch aufgebaut.

| 🜉 Lieferante         | enverwaltung - Suchmodus                                           |
|----------------------|--------------------------------------------------------------------|
| Programm             | Bearbeiten Navigation Springen Extras ? Feedback!                  |
|                      | /                                                                  |
| Basisdaten<br>Nummer | Manuelle Nr. Letzte Bewegung                                       |
| Vomame               |                                                                    |
| Name                 |                                                                    |
| 2 Zeile              |                                                                    |
| 3 Zeile              | Ländercode/Vorw                                                    |
| Straße               | Telefon                                                            |
| PLZ / Ort            | Fax                                                                |
| PLZ / Postfac        | ch Mobiltelefon                                                    |
| Land                 | ▼ Sprache D-Deutsch ▼ Adressliste                                  |
| Allgemein            | Konditionen Bankverb Warengr Gruppen Logo Projekte Ordner Bestellu |
| . ingoinoiri         |                                                                    |
| Lieferart            | Umsatzsteuernr.                                                    |
| Versandart           | Steuemr.                                                           |
| E-Mail               | Handelsregisternr.                                                 |
| Internet             | DATEV-Kontierung                                                   |
| - Ansprechpart       | tner                                                               |
|                      |                                                                    |
|                      |                                                                    |
|                      |                                                                    |
|                      |                                                                    |
|                      |                                                                    |
|                      |                                                                    |
|                      |                                                                    |
|                      |                                                                    |
|                      |                                                                    |
|                      |                                                                    |
|                      |                                                                    |
|                      | INS  11:16                                                         |

Sollte eine Firma Kunde und Lieferant sein, erfassen Sie diesen nur ein Mal und vergeben im Feld "Typ" den Wert "4-Kd und Li". Die so erfassten Datensätze können sowohl im Kunden- als auch im Lieferantenfenster angezeigt und editiert werden.

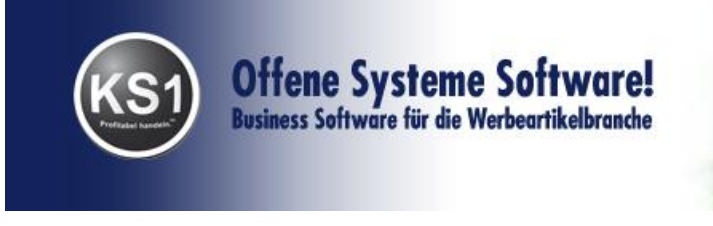

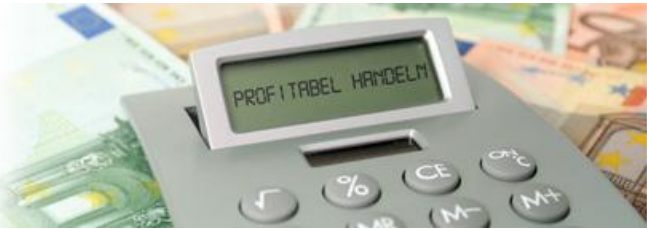

#### 3.3. Artikel

Starten Sie die Artikelverwaltung aus dem Frontoffice z.B. durch einen Klick auf das "Artikel"-Icon.

Alle Artikel werden hier erfasst, geändert oder gelöscht. Alle Artikel können als Positionen im Angebot und/oder Auftrag verwendet werden, wobei die dazugehörigen Artikeldaten benutzt werden.

#### 3.3.1. Artikel neu erfassen

Um einen Artikel neu zu erfassen, klicken Sie auch hier wieder auf das Neuanlage-Icon.

| Artikelverwaltung - Suchmodus |                                                           |                  |             |      |             |  |  |
|-------------------------------|-----------------------------------------------------------|------------------|-------------|------|-------------|--|--|
| Programm P Navigation Sprin   | Programm Beneficial Avigation Springen Extras ? Feedback! |                  |             |      |             |  |  |
| 🛯 🗶 🕨 🖊 🗋 🖉 🗶 🗎               | r   🗛 🕶 🆀   🔍 🔍 🖳 🐘                                       | NK   🔤   🖬   🗘 🗐 | +           |      |             |  |  |
| Basisdaten                    |                                                           |                  |             |      |             |  |  |
| Artikelnumme                  | auch alte Artikel 📃 Manuelle Artike                       | lnummer          |             |      |             |  |  |
|                               |                                                           |                  |             |      |             |  |  |
|                               |                                                           |                  |             |      |             |  |  |
|                               |                                                           |                  |             |      |             |  |  |
|                               |                                                           |                  |             |      |             |  |  |
|                               |                                                           |                  |             |      |             |  |  |
|                               |                                                           |                  |             |      |             |  |  |
|                               |                                                           |                  |             |      |             |  |  |
|                               |                                                           |                  |             |      |             |  |  |
|                               |                                                           |                  |             |      |             |  |  |
|                               |                                                           |                  |             |      |             |  |  |
|                               |                                                           |                  |             |      |             |  |  |
|                               |                                                           |                  |             |      |             |  |  |
|                               |                                                           |                  |             |      |             |  |  |
|                               |                                                           |                  |             |      |             |  |  |
|                               |                                                           |                  |             |      |             |  |  |
| Details Lieferanten           | Preise Bilder/Dat                                         | eien Bestand     | Beschaffung | WGen | Stücklisten |  |  |
| HL Nummer Lieferant Arti      | kelnummer Artikelbezeichnung Lieferant                    |                  |             |      |             |  |  |
|                               |                                                           |                  |             |      |             |  |  |
|                               |                                                           |                  |             |      |             |  |  |
|                               |                                                           |                  |             |      |             |  |  |
|                               |                                                           |                  |             |      |             |  |  |
|                               |                                                           |                  |             |      |             |  |  |
|                               |                                                           |                  |             |      |             |  |  |
| Details                       |                                                           |                  |             |      |             |  |  |
| Lieferant                     |                                                           | Hauptlieferant   |             |      |             |  |  |
| abw. Lief-Art-Bez.            |                                                           |                  |             |      |             |  |  |
|                               |                                                           |                  |             |      |             |  |  |
| Artikelnummer                 |                                                           |                  |             |      |             |  |  |
|                               |                                                           |                  |             |      | INS 10:13   |  |  |

Der Titel des Fensters ändert sich von "Artikelverwaltung – Suchmodus" auf "Artikelverwaltung – Neuanlage"

Im Feld "Bezeichnung" geben Sie die Artikelbezeichnung ein. Optional ist die Eingabe einer eignen manuellen Artikelnummer, die Sie als Suchbegriff nutzen können. Tragen Sie bitte hier nicht die Artikelnummer des Lieferanten ein. Im unteren Teil der Maske gibt es unterschiedliche Mappen, die Sie ausfüllen können. Sie können z.B. in der Mappe Bilder/Dateien den Verweis auf Bilder zu den entsprechenden Artikeln hinterlegen, die dann im Angebot mitgedruckt werden.

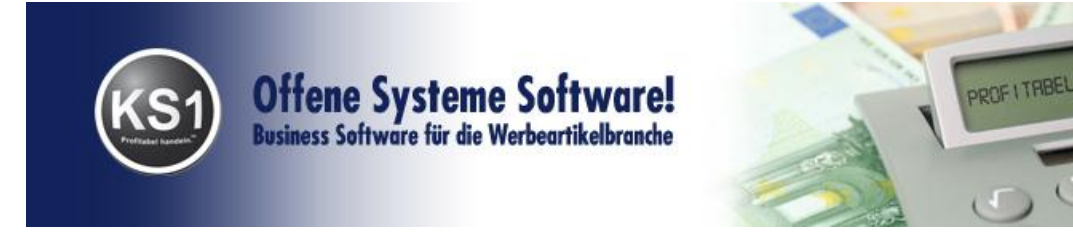

Bevor Sie Ihre Eingaben speichern, sollte noch ein Lieferant diesem Artikel hinterlegt werden. Dazu geben Sie bitte in die Lieferantensuchfelder die Details des Lieferanten ein (z.B. einen Teil seines Namens). Wählen Sie einfach den zuvor von Ihnen angelegten Lieferanten aus und tragen Sie hier die Artikelnummer des Lieferanten ein. Der Inhalt dieses Feldes wird automatisch bei Anfragen oder Bestellungen ausgedruckt.

In der Mappe "Preise" können Sie bis zu sieben Preisstufen pflegen. Wird der Artikel als Position im Auftrag verwendet, dann wird der richtige Staffelpreis anhand der Positionsmenge ausgewählt. Die Preise beziehen sich immer auf den Hauptlieferanten.

| Artikelverwaltung                                          |                                                 |                    |  |  |  |
|------------------------------------------------------------|-------------------------------------------------|--------------------|--|--|--|
| Programm Bearbeiten Navigation Springen Extras ? Feedback! |                                                 |                    |  |  |  |
| K K → M D L 🔲 ∽ X 💼 🛤 + 🌺 🔍 🖳 🖳 🦳 🐘 🔢 🔛 🖬 🗘 🖸 🛧 👘          |                                                 |                    |  |  |  |
| Basisdaten                                                 |                                                 |                    |  |  |  |
| Artikelnummer 1084 Manuelle Artikelnummer                  |                                                 |                    |  |  |  |
| Druckausgabe Spr Bezeichnung Attribut +-%                  |                                                 |                    |  |  |  |
| Allg D Kugelsch                                            | reiber                                          | <b></b>            |  |  |  |
|                                                            |                                                 |                    |  |  |  |
|                                                            |                                                 |                    |  |  |  |
|                                                            |                                                 |                    |  |  |  |
|                                                            |                                                 |                    |  |  |  |
|                                                            |                                                 |                    |  |  |  |
| Details 🛛 🐺 Lieferanten 🔹 Preise                           | Bilder/Dateien Bestand Beschaffung              | WGen Stücklisten   |  |  |  |
| Gewicht Volumen MwSt                                       | Währung Preis je erh. Prov.                     | letzte Preispflege |  |  |  |
| 1-19 -                                                     | EUR - 1 - Stück -                               | 19.12.2011         |  |  |  |
| VK aus EK berechnen                                        |                                                 |                    |  |  |  |
| Mengelab EK EK-Rabatt %                                    | Netto-EK Faktor VK VK-Rabatt                    | % Netto-VK SL      |  |  |  |
|                                                            | 1 × 1,35 1,35 - 0                               | = 1,35             |  |  |  |
|                                                            | 0,9 × 1,35550 1,22 - 0                          | = 1,22             |  |  |  |
|                                                            | 0,0 0,0 0,1,35 1,00 0<br>0,7 × 1,3571, 0,95 - 0 | = 0.95             |  |  |  |
|                                                            | 0 × 1,35 0 - 0                                  | = 0                |  |  |  |
| 0 0 - 0 =                                                  | 0 × 1,35 0 - 0                                  | = 0                |  |  |  |
| 0 0 -0 -                                                   | 0 × 1,35 0 - 0                                  | = 0                |  |  |  |
| Kalkulation                                                | x =                                             | =                  |  |  |  |
| k dia da atha a ta llar an an                              | Anaphi Mashkamashallan Gistik (2                | - Runden           |  |  |  |
| minuestuestellinenge                                       | Arizani Nacrikominastellen für VK               |                    |  |  |  |
|                                                            |                                                 |                    |  |  |  |
| INS 14:53                                                  |                                                 |                    |  |  |  |

**Hinweis:** Alle Daten sind nur Vorschlagswerte für die Angebots- und Auftragsposition und können dort wieder angepasst werden ohne die Daten im Artikelstamm zu ändern.

Wenn Sie alle Daten eingegeben haben, speichern Sie nun den Artikel.

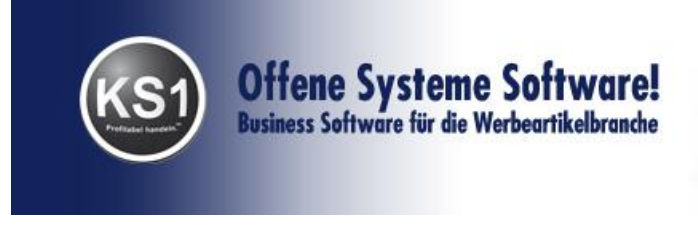

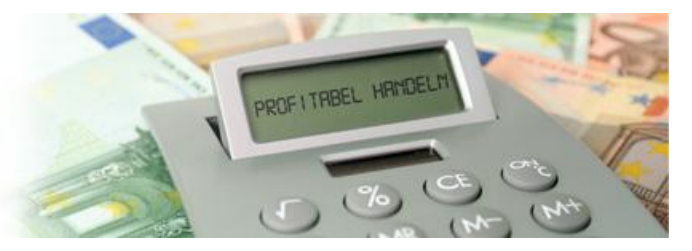

Wenn Sie danach einen ähnlichen Artikel erfassen wollen, klicken Sie auf "Extras" und "Artikel kopieren". Sie müssen dann nur noch die relevanten Änderungen vornehmen und speichern auch diesen Artikel wie gewohnt ab.

#### 4 Angebot erstellen

Um ein Angebot zu erstellen, klicken Sie im Frontoffice auf das Icon Angebot.

Es öffnet sich das Angebotsfenster:

| 🗞 Angebot - Such    | modus                                                                          |                                      |           |
|---------------------|--------------------------------------------------------------------------------|--------------------------------------|-----------|
| Programm Bearl      | eiten <u>N</u> avigation Ansicht Springen <u>E</u> xtras <u>?</u> Feedback!    |                                      |           |
| ★ 集 版               | 』 D / □   ▷   ×   ŭ   AA 🍰   ☑   ☑   0  <br>양 🛉 🐓 🤮 🖳 🗮 🏷 Drucksprache D-Deuts | ) 🛱 🎒 📕 🖘   🛧<br>sch 🚽 Briefpapier 📄 |           |
| Erf.                | /Suchen Positionen                                                             | Varianten                            | Status    |
| Angebotsnummer      | Angebot gültig bis 🚫 🔞 Erfas                                                   | sungsdatum                           |           |
| Ansprechpartner     |                                                                                | Ansprechpartner in 1.Z               |           |
| Nummer              | Manuelle Nr. Job                                                               |                                      |           |
| Vorname             | 1                                                                              | abweichende Anschrift                |           |
| 2 Zeile             | 1                                                                              | Vertreter                            |           |
| 3. Zeile            |                                                                                | erledigte Angebote                   |           |
| Abteilung           |                                                                                | Angebot erledigt                     |           |
| Straße              |                                                                                |                                      |           |
| L/PLZ/Urt           |                                                                                |                                      |           |
| Sachbearbeiter      | - Projekt                                                                      | •                                    |           |
| Ihre Anfrage        |                                                                                |                                      |           |
| Zahlbar in          | Tagen % Skonto Tage netto                                                      |                                      |           |
| Zahlungsbedingung   |                                                                                | <b>*</b>                             |           |
|                     | Zahlungsbedingung vor Zahlbar in                                               | Zahlbar in                           |           |
| Vorgangswährung     | EUR-Euro - Letzte Anderung                                                     |                                      |           |
| abw. AN-Druckvorla  | ge 🗌                                                                           |                                      |           |
| abw. LS-Druckvorla  |                                                                                |                                      |           |
|                     |                                                                                |                                      |           |
|                     |                                                                                |                                      |           |
|                     |                                                                                |                                      |           |
|                     |                                                                                |                                      |           |
|                     |                                                                                |                                      |           |
|                     |                                                                                |                                      |           |
|                     |                                                                                |                                      |           |
| Bitte den Kundennan | en eingeben/bestätigen!                                                        |                                      | INS 14:46 |

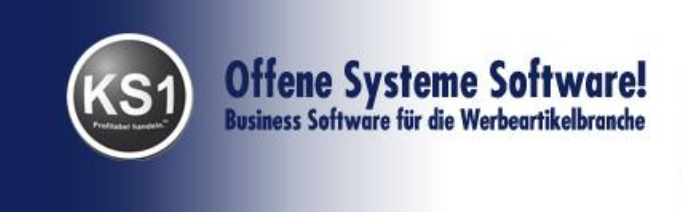

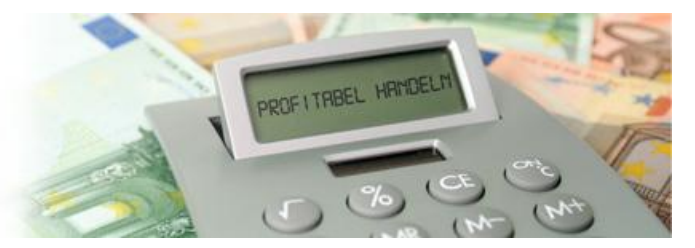

# 4.1. Angebot neu erfassen

Das Angebot ist in drei Bereiche gegliedert.

#### 4.1.1 Erf./Suchen – Mappe

Um ein neues Angebot zu erfassen, klicken Sie zunächst auf das Icon Neuanlage. Der Titel des Fensters ändert sich von "Angebot – Suchmodus" auf "Angebot – Neuanlage: Suchmodus"

Zunächst muss dem Angebot ein Kunde zugewiesen werden. Dies geschieht über eine Suche nach dem gewünschten Kunden. Geben Sie dazu die entsprechenden Selektionskriterien in die Suchfelder ein (z.B. die des zuvor angelegten Kunden) und betätigen Sie danach die Suche mit Return.

Die Details des Kunden werden nun automatisch eingelesen. Das Angebot könnte nun so aussehen:

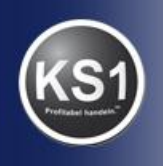

# Offene Systeme Software! Business Software für die Werbeartikelbranche

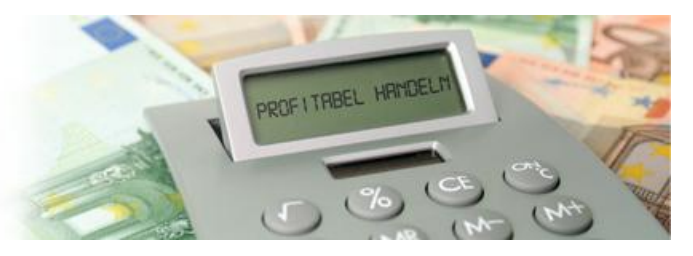

| Programm Bearbeiten Navigation Ansicht Springen Extas 2 Feedback!     Image: Status Image: Status     Postion Postion        Postion Postion        Postion Postion        Postion Postion        Postion Postion                                                                                          Postion   Postion   Postion   Postion   Postion  Postion                                                                                                    | 😽 Angebot - Mus               | ter : Neuanlage              |                                                   |                          |           |
|----------------------------------------------------------------------------------------------------|-------------------------------|------------------------------|---------------------------------------------------|--------------------------|-----------|
| Eff. /Suchen     Angebotnummer        Angebotnummer        Angebotnummer        Angebotnummer        Angebotnummer        Angebotnummer        Angebotnummer           Angebotnummer        Angebotnummer              Angebotnummer                    Angebotnummer <th>Programm Bearb</th> <th>peiten <u>N</u>avigation Ar</th> <th>nsicht Springen <u>E</u>xtras <u>?</u> Feedback!</th> <th></th> <th></th>                                                                                                    | Programm Bearb                | peiten <u>N</u> avigation Ar | nsicht Springen <u>E</u> xtras <u>?</u> Feedback! |                          |           |
| Eff. /Suchen     Portbornen     Varianten     Status     Angrebotznummer        Angrebotznummer     Angrebotznummer        Angrebotznummer        Angrebotznummer              Angrebotznummer                                                                                                    |                               | J D / 🔒 🗠                    | × 1 A 4 2 1 2 0                                   | 🏟 🎒 📕 😂 🛧                |           |
| Eff / Suchen       Positionen       Varianten       Status         Angebotnummer       Angebot gülig bis                                                                                                    | <ul> <li>✓ ★ ※ ※ ↓</li> </ul> | ≪r 🛧 🖌 🔣                     | 🗏 🖳 🔄 Drucksprache D-Deutsc                       | h Briefpapier            |           |
| Angebotknummer Angebot gålig bis © Effassungsdatum 19.12.2011<br>Ansprechpatner Ansprechpatner in 12<br>Nummer 4495 Manuele Nt. Job<br>abweichende Anschrift<br>Name Nuster<br>2.2cie<br>2.2cie<br>3.2cie<br>3.2cie<br>3.2cie<br>4.3cie<br>4.3cie<br>4.3cie<br>4.3cie<br>5.sačbe Musterstr. 10<br>L / PLZ / Oit D 12345 Berlin<br>Sachbearbeiter ADM • Projekt<br>Ihre Anlrage<br>Zahlungsbedingung<br>2.2cie<br>2.2cie<br>2.2cie<br>3.2cie<br>3.2ci | Erf.                          | /Suchen                      | Positionen                                        | Varianten                | Status    |
| Ansprechpather Ansprechpather in 12 Nummer 4496 Manuele Nr. Job abweichende Anschrift Vornane Max abweichende Anschrift 2.2 cele 2.2 cele eledgte Angebote abteilung Abteilung Abteilung Angebot eledgte Angebote abteilung Angebot eledgt angebot eledgt angebot ele                                                                                                    | Angebotsnummer                | Angebo                       | ıt gültig bis 🛛 😗 💿 Erfassur                      | ngsdatum 19.12.2011      |           |
| Nummer 4496   Max abweichende Anschrift   Name Muster   2 Zele •   3 Zele •   Abelung •   Strabe Husterstr. 10   L/PLZ/0t D   12345 Berlin   Sachbeabeler ADM •   Projekt •   Imre Anfrage   Zahlungsbedingung   Organgswährung   Eltr. Euro   Letze Änderung   abw. LS-Oruckvorlage                                                                                                    | Ansprechpartner               |                              | •                                                 | Ansprechpartner in 1.Z 📃 |           |
| Vornane       Max       abweichende Anschrift         Nane       Muster       Vetreter         2. Zele       eledigte Angebote         3. Zele       eledigte Angebote         Angebot       arzeigen         Alste       Musterstr. 10         L / PLZ / On       D         Skråde       Musterstr. 10         L / PLZ / On       D         Sachbeabeier       ADB         Projekt       •         Ihre Anfrage       •         Zahlungsbedingung       •         Zahlungsbedingung vot Zahlbari n       © Zahlungsbedingung vot Zahlbari n         Vorgangswährung       EUR-Euro         L / Zhu / Du Letzle Änderung       @         abw. AN-Druckvorlage       @         abw. LS-Druckvorlage       @         Bite den Kundennamen eingeben/bestäligerl       INS 14.47                                                                                                    | Nummer                        | 4496 Manuel                  | le Nr. Job                                        |                          |           |
| Name Muster   2. Zele   3. Zele   3. Zele   Abeling   Straße   Musterstr. 10   L / PLZ / Ott   D   12345   Bath of the second second secon                                                                                                    | Vorname                       | Max                          |                                                   | abweichende Anschrift 📃  |           |
| 2 Zele   3 Zele   Abtelung   Staße   Musterstr. 10   L/PLZ / Ort   D 12345   Berlin   Angebot erledigt Angebot erledigt Angebot erledigt Angebot erledigt Cahlungsbedingung Zahlungsbedingung vor Zahlbar in Vorgangswährung EUR-Euro Letze Änderung abw. LS-Druckvorlage Bite den Kundernamen eingeber/bestätigerl NNS 14.47                                                                                                    | Name                          | Muster                       |                                                   | Verbaler                 |           |
| 3. Zele eledige Angebote anzeigen Angebote anzeigen Angebote anzeigen Angebote eledigt Angebot eledigt L/PLZ / Ot D 12345 Berlin Angebot eledigt Zahlungsbetirer DDH • Projekt • • • • • • • • • • • • • • • • • • •                                                                                                    | 2. Zeile                      |                              |                                                   | Vertreter                |           |
| Ableilung Straße Musterstr. 10 L/PLZ/Ot D 12345 Berlin Sachbearbeiter ADM Projekt  Ihre Anfrage Zahlungsbedingung Zahlungsbedingung Zahlungsbedingung Zahlungsbedingung vorZahlbar in Vorgangswährung EUR-Eurco Letzte Änderung abw. AN-Druckvorlage                                                                                                    | 3. Zeile                      |                              |                                                   | erledigte Angebote       |           |
| Straße Musterstr. 10<br>L/PIZ/Ont D 12345 Berlin<br>Sachbeatbeiter ADM Projekt<br>Ihre Anfrage<br>Zahlungsbedingung 2,00 % Skonto 30 Tage netto<br>Zahlungsbedingung vor Zahlbar in © Zahlungsbedingung stat Zahlbar in<br>Vorgangswährung EUR-Euro V Letzte Änderung<br>abw. AN-Druckvorlage<br>abw. LS-Druckvorlage                                                                                                    | Abteilung                     |                              |                                                   | Angebot erledigt         |           |
| L/PL2/Uit D 12345 Berlin   Sachbeabeller   ADM Projekt      Zahlungsbedingung   Zahlungsbedingung     Zahlungsbedingung vor Zahlbar in     Ø Zahlungsbedingung vor Zahlbar in     Ø Zahlungsbedingung vor Zahlbar in     Ø Zahlungsbedingung vor Zahlbar in     Ø Zahlungsbedingung vor Zahlbar in     Ø Zahlungsbedingung vor Zahlbar in     Ø Zahlungsbedingung vor Zahlbar in     Ø Zahlungsbedingung vor Zahlbar in     Ø Ø Ø Ø Ø Ø Ø Ø Ø Ø Ø Ø Ø Ø Ø Ø Ø Ø Ø                                                                                                    | Straße                        | Musterstr. 10                |                                                   |                          |           |
| Sachbearbeiter ADM Projekt Ihre Anfrage Zahlbar in 10 Tagen 2,00 % Skonto 30 Tage netto Zahlungsbedingung vor Zahlbar in Vorgangswährung EUR-Euro abw. AN-Druckvorlage abw. LS-Druckvorlage Bite den Kundennamen eingeben/bestätigen!                                                                                                    | L/PLZ/Urt                     | D 12345 Ber                  | lin                                               |                          |           |
| Ihre Anfrage   Zahlbar in   10   Tagen 2,00   X Skonto 30   Tage neto   Zahlungsbedingung   Zahlungsbedingung vor Zahlbar in   Zahlungsbedingung vor Zahlbar in   Zahlungsbedingung vor Zahlbar in   Vorgangswährung   EUR-Euro   Letzte Änderung   abw. LS-Druckvorlage    Bite den Kundennamen eingeben/bestätigen!   INS 14:47                                                                                                    | Sachbearbeiter                | ADM - Projekt                |                                                   | ▼                        |           |
| Zahlbar in 10 Tagen 2,00 % Skonto 30 Tage netto<br>Zahlungsbedingung vor Zahlbar in © Zahlungsbedingung statt Zahlbar in<br>Vorgangswährung EUR-Euro v Letzte Änderung<br>abw. AN-Druckvorlage abw. LS-Druckvorlage                                                                                                    | Ihre Anfrage                  |                              |                                                   |                          |           |
| Zahlungsbedingung vor Zahlbar in © Zahlungsbedingung stat Zahlbar in Vorgangswährung EUR-Euro Letzte Änderung abw. AN-Druckvorlage abw. LS-Druckvorlage abw. LS-Druckvorlage abw.                                                                                                    | Zahlbar in                    | 10 Tagen 2,00                | % Skonto 30 Tage netto                            |                          |           |
| Zahlungsbedingung vor Zahlbar in   Vorgangswährung   EUR-Euro   Letzte Änderung     abw. AN-Druckvorlage     abw. LS-Druckvorlage     Bite den Kundennamen eingeben/bestätigen!     INS     14:47                                                                                                    | Zahlungsbedingung             |                              |                                                   | <b>•</b>                 |           |
| Vorgangswährung EUR-Euro  Letzte Änderung abw. AN-Druckvorlage abw. LS-Druckvorlage Bite den Kundennamen eingeben/bestätigen! INS 14:47                                                                                                    |                               | Zahlungsbedingung vor        | r Zahlbar in 🛛 💿 Zahlungsbedingung statt Zal      | nlbar in                 |           |
| abw. AN-Druckvorlage                                                                                                    | Vorgangswährung               | EUR-Euro                     | ✓ Letzte Änderung                                 |                          |           |
| abw. LS-Druckvorlage                                                                                                    | abw AN-Druckvorla             | ne 🔲                         |                                                   |                          |           |
| Bitte den Kundennamen eingeben/bestätigen!                                                                                                    | abw. LS-Druckvorlag           |                              |                                                   | <del>_</del>             |           |
| Bitte den Kundennamen eingeben/bestätigen!                                                                                                    |                               |                              |                                                   |                          |           |
| Bitte den Kundennamen eingeben/bestätigen!                                                                                                    |                               |                              |                                                   |                          |           |
| Bitte den Kundennamen eingeben/bestätigen!                                                                                                    |                               |                              |                                                   |                          |           |
| Bite den Kundennamen eingeben/bestäligen! 14:47                                                                                                    |                               |                              |                                                   |                          |           |
| Bite den Kundennamen eingeben/bestätigen! 14:47                                                                                                    |                               |                              |                                                   |                          |           |
| Bite den Kundennamen eingeben/bestätigen!                                                                                                    |                               |                              |                                                   |                          |           |
| Bite den Kundennamen eingeben/bestätigen!                                                                                                    |                               |                              |                                                   |                          |           |
| Bite den Kundennamen eingeben/bestätigen!                                                                                                    |                               |                              |                                                   |                          |           |
| Bite den Kundennamen eingeben/bestätigen! INS 14:47                                                                                                    |                               |                              |                                                   |                          |           |
|                                                                                                    | Bitte den Kundennam           | nen eingeben/bestätigen!     |                                                   |                          | INS 14:47 |

Speichern Sie nun Ihre Eingaben.

# 4.1.2. Positionen – Mappe

Der nächste Schritt ist das Anlegen von Positionen. Da noch keine Position dem Angebot hinterlegt ist, öffnet KS1 automatisch das Positionenfenster des Angebotmoduls im Neuanlage-Modus.

Geben Sie nun ein Suchkriterium ein und bestätigen mit Return. Sie können nach mehreren Kriterien suchen, z.B. Bezeichnung, Artikelnummer, etc.

<u>Beispiel</u>: Sie suchen einen Kugelschreiber und wissen nicht, wie die genaue Bezeichnung lautet, dann geben Sie "\*Kugel" ein. Es erscheinen in einem separaten Fenster alle "Kugelschreiber"-Artikel. Klicken Sie den oder mehrere gewünschte Artikel an und bestätigen Sie mit dem blauen Haken. Mit \* bekommen Sie alle erfassten Artikel angezeigt.

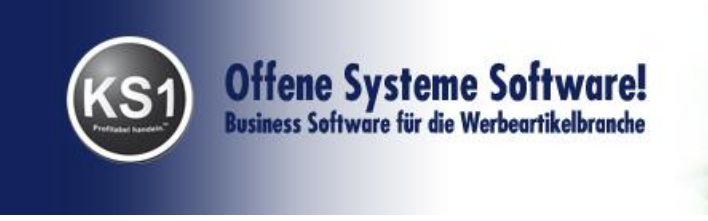

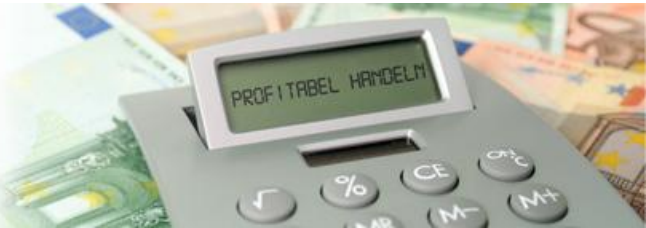

Der zuvor angelegte Artikel wird nun eingelesen. Klicken Sie die gewünschte Menge an, die Preise können Sie nach Ihren Wünschen überschreiben. Wie Sie sehen, rechnet KS1 in den Staffelpreisspalten. Speichern Sie Ihre Eingaben. Ihre Eingabe könnte so aussehen:

|                                                                                                    |                                                                                                    | iviustei                                                                                                    |                                                                                                    |                                                                                                    |                                                                                                    |                                                                                                    |                                                                                                    | ~   |
|----------------------------------------------------------------------------------------------------|----------------------------------------------------------------------------------------------------|----------------------------------------------------------------------------------------------------|----------------------------------------------------------------------------------------------------|----------------------------------------------------------------------------------------------------|----------------------------------------------------------------------------------------------------|----------------------------------------------------------------------------------------------------|----------------------------------------------------------------------------------------------------|-----|
| <u>P</u> rogramm <u>B</u> earl                                                                                | beiten <u>N</u> av                                                                                                    | vigation Spring                                                                                                    | <u>E</u> xtras                                                                                                    | ? Feedback!                                                                                                    |                                                                                                    |                                                                                                    |                                                                                                    |     |
|                                                                                                    |                                                                                                    |                                                                                                    |                                                                                                    |                                                                                                    | nna nbri i                                                                                                    | ×                                                                                                    | T                                                                                                    | /   |
| Positionsnr.                                                                                                  | /1                                                                                                    |                                                                                                    |                                                                                                    |                                                                                                    | Faktu                                                                                                    | irierung 📘 🔻 Fi                                                                                                    | irma                                                                                                    |     |
| Artikel<br>Artikelnummer                                                                                      | 1084                                                                                                    |                                                                                                    | auch alte Ar                                                                                                    | tikel 📄 Ma                                                                                                    | nuelle Artikel                                                                                                  | nummer                                                                                                    |                                                                                                    |     |
| Druckausga                                                                                                    | abe Spr                                                                                                    | Bezeichnung                                                                                                    |                                                                                                    |                                                                                                    |                                                                                                    |                                                                                                    | Attribut                                                                                                    | +-3 |
| Allg                                                                                                    | D                                                                                                    | Kugelschrei                                                                                                    | ber                                                                                                    |                                                                                                    |                                                                                                    |                                                                                                    |                                                                                                    |     |
| nicht skontietfähig                                                                                           |                                                                                                    |                                                                                                    | ) tik elwähn ma                                                                                                    | Vorgan                                                                                                    | aswährung                                                                                                    |                                                                                                    |                                                                                                    |     |
| Menge 📃                                                                                                    | 0                                                                                                    | VK-Preis                                                                                                    | )                                                                                                    | EUR 0                                                                                                    | E                                                                                                    | UR VK-Rabat                                                                                                    | t % 0                                                                                                    |     |
| inkl. zu Pos.                                                                                                 |                                                                                                    | Preis ie                                                                                                    | 1                                                                                                    | - Stüc                                                                                                    | k v                                                                                                    | Verpackungsein                                                                                                    | heit 1                                                                                                    |     |
| optional                                                                                                    |                                                                                                    | Vertreter-P                                                                                                    | tov ()                                                                                                    | ° MwSt                                                                                                    | 1 10 -                                                                                                    | letzte Preisoflege                                                                                                    | 19 12 2011                                                                                                    |     |
|                                                                                                    |                                                                                                    | 1010001                                                                                                    |                                                                                                    |                                                                                                    |                                                                                                    |                                                                                                    |                                                                                                    |     |
| Lieferant                                                                                                    |                                                                                                    |                                                                                                    |                                                                                                    | - mot                                                                                                    | 1-15 +                                                                                                    | lotzte i reispiloge                                                                                                    |                                                                                                    |     |
| Lieferant<br>1444                                                                                             | PF Conc                                                                                                    | ept Deutsch.                                                                                                    | land GmbH                                                                                                    | I - Arl                                                                                                    | ikelnummer                                                                                                    |                                                                                                    |                                                                                                    |     |
| Lieferant<br>1444                                                                                             | PF Conc                                                                                                    | ept Deutsch.                                                                                                    | land GmbH<br>Irtikelwährung                                                                                                    | I - Ari                                                                                                    | tikelnummer<br>itenwährung                                                                                      |                                                                                                    |                                                                                                    |     |
| Lieferant<br>1444<br>Erhaltene Provision                                                                      | PF Conc                                                                                                    | ept Deutsch<br>A<br>EK-Preis (                                                                                                    | land GmbH<br>utikelwährung<br>)                                                                                                    | I Arl<br>Lieferar<br>EUR 0                                                                                                    | ikelnummer<br>itenwährung                                                                                       | CUR - EK-Rabat                                                                                                    | t % ()                                                                                                    |     |
| Lieferant<br>1444<br>Erhaltene Provision<br>AN-Druck                                                          | PF Conc<br>0                                                                                                    | ept Deutsch<br>A<br>EK-Preis (<br>B-Druck 🗹                                                                                                    | land GmbH<br>utikelwährung<br>)<br>BE-Druck                                                                                                    | I Arl                                                                                                    | ikelnummer<br>ntenwährung<br>E                                                                                  | EK-Rabat                                                                                                    | t % 0                                                                                                    |     |
| Lieferant<br>1444<br>Erhaltene Provision<br>AN-Druck<br><b>Preise</b>                                         | PF Conce<br>0<br>V A                                                                                                    | ept Deutsch.<br>A<br>EK-Preis (<br>B-Druck /<br>Veredelungen                                                                                                    | land GmbH<br>utikelwährung<br>)<br>BE-Druck                                                                                                    | I Arl<br>Lieferar<br>EUR 0<br>V LS-Dr<br>Details                                                                                                    | ikelnummer<br>itenwährung<br>Fuck                                                                               | CUR VEK-Rabat<br>RG-Druck<br>Stückliste                                                                                                    | t % 0                                                                                                    | en  |
| Lieferant 1444 Erhaltene Provision AN-Druck Preise Menge ab                                                   | PF Conce<br>0<br>A<br>EK-EUR                                                                                                    | ept Deutsch.<br>A<br>EK-Preis (<br>B-Druck<br>Veredelungen<br>EK-Rabatt %                                                                                                    | land GmbE<br>stikelwährung<br>)<br>BE-Druck<br>Netto-EK-EL                                                                                                    | I Art<br>Lieferar<br>EUR 0<br>V LS-Du<br>Details                                                                                                    | iikelnummer<br>ntenwährung<br>ruck                                                                              | EUR - EK-Rabat<br>RG-Druck<br>Stückliste<br>VK-Rabatt %                                                                                                    | t % 0<br>Bilder/Datei<br>Netto-VK-EUR                                                                                                    | en  |
| Lieferant 1444 Crhaltene Provision AN-Druck Preise Menge ab 1                                                 | PF Conce<br>0<br>A<br>EK-EUR<br>1                                                                                                 | ept Deutsch.<br>A<br>EK-Preis (<br>B-Druck (<br>Veredelungen<br>EK-Rabatt %<br>- 0,000 =                                                                                                    | land GmbF<br>utikelwährung<br>)<br>BE-Druck<br>Netto-EK-EL<br>1                                                                                                 | I Ant<br>Lieferar<br>EUR 0<br>V LS-Du<br>Details<br>JR Faktor<br>× 1, 3500                                                                                                    | ikelnummer<br>Itenwährung<br>Itek<br>VK-EUR                                                                     | CUR CUR EK-Rabat<br>RG-Druck<br>Stückliste<br>VK-Rabatt %                                                                                                    | t % 0<br>Bilder/Date<br>Netto-VK-EUR<br>= 1,35                                                                                                    | en  |
| Lieferant 1444 Crhaltene Provision AN-Druck Preise Menge ab 1 100                                             | PF Conce<br>0<br>A<br>EK-EUR<br>1<br>0,9<br>                                                                                      | ept Deutsch.<br>A<br>EK-Preis 0<br>Veredelungen<br>EK-Rabatt %<br>0,000 =<br>0,000 =                                                                                                    | Land GmbF<br>utikelwährung<br>BE-Druck<br>Netto-EK-EL<br>1<br>0,9                                                                                               | I → Art<br>Lieferar<br>EUR 0<br>✓ LS-Dr<br>Details<br>JR Faktor<br>× 1,3556                                                                                                    | ikelnummer<br>itenwährung<br>ruck V<br>VK-EUR<br>1, 35<br>1, 22                                                 | CUR EK-Rabat<br>RG-Druck<br>Stückliste<br>VK-Rabatt %<br>- 0,000<br>- 0,000                                                                                                    | # % 0           Ø           Bilder/Datei           Netto-VK-EUR           = 1,35           = 1,22                                                                                                    | en  |
| ieferant 1444 Thaltene Provision AN-Druck Preise Menge ab 1 100 500                                           | PF Conce<br>0<br>V A<br>EK-EUR<br>1<br>0,9<br>0,8<br>0,8                                                                          | ept Deutsch.<br>A<br>EK-Preis (<br>Veredelungen<br>EK-Rabatt %<br>0,000 =<br>0,000 =<br>0,000 =                                                                                                    | Iand GmbE<br>utikelwährung<br>BE-Druck<br>Netto-EK-EL<br>1<br>0,9<br>0,8                                                                                        | I Art<br>Lieferar<br>EUR 0<br>V LS-Dr<br>Details<br>JR Faktor<br>x 1, 3500<br>x 1, 3556<br>x 1, 3500                                                                                                    | ikelnummer<br>ttenwährung<br>vk.EUR<br>1,35<br>1,22<br>1,08                                                     | CUR - EK-Rabat<br>RG-Druck<br>Stückliste<br>VK-Rabatt &<br>0,000<br>- 0,000                                                                                                    | Netto-VK-EUR           1.22           1.95                                                                                                    | en  |
| ieferant 1444 Thaltene Provision AN-Druck Preise I 1 1 1 1 1 1 1 1 1 1 1 1 1 1 1 1 1 1 1                      | PF Conce<br>0<br>V A<br>EK-EUR<br>1<br>0,9<br>0,8<br>0,7<br>0                                                                     | ept Deutsch.<br>A<br>EK-Preis [<br>Veredelungen<br>EK-Rabatt %<br>- 0,000 =<br>- 0,000 =<br>- 0,000 =<br>- 0,000 =                                                                                                    | BE-Druck BE-Druck BE-Druck 0,9 0,8 0,7 0                                                                                                    | I wod Lieferar<br>EUR 0<br>✓ LS-Do<br>Details<br>JR Faktor<br>× 1,3500<br>× 1,3550<br>× 1,3500<br>× 1,3500<br>× 1,3500                                                                                      | ikelnummer<br>ikenwährung<br>F<br>UK-EUR<br>1, 35<br>1, 22<br>1, 08<br>0, 95<br>0                               | UR = EK-Rabat<br>RG-Druck<br>Stückliste<br>VK-Rabatt %<br>- 0,000<br>- 0,000<br>- 0,000<br>- 0,000                                                                                                    | Image: Second state         Image: Second state           Image: Second state         Image: Second state           Image: Second state         Image: Second state <td>en</td>                                                                                                    | en  |
| Lieferant 1444 Thaltene Provision AN-Druck Preise Menge ab 1 1 0 500 1000 0                                   | PF Conce<br>0<br>X A<br>EK-EUR<br>1<br>0,9<br>0,8<br>0,7<br>0<br>0                                                                | ept Deutsch.<br>A<br>EK-Preis [<br>Veredelungen<br>EK-Rabatt %<br>0,000 =<br>0,000 =<br>0,000 =<br>0,000 =<br>0,000 =<br>0,000 =<br>0,000 =<br>0,000 =                                                                                                    | land         GmbH           utikelwährung         BE-Druck           BE-Druck         1           0,9         0,8           0,7         0           0         0 | I → Art<br>Lieferar<br>EUR 0<br>V LS-Dr<br>Details<br>JR Faktor<br>× 1, 3500<br>× 1, 3571<br>× 1, 3500<br>× 1, 3571<br>× 1, 3500                                                                            | ikelnummer<br>ikenwährung<br>F<br>UK-EUR<br>1, 35<br>1, 22<br>1, 08<br>0, 95<br>0<br>0                          | CUR = EK-Rabat<br>RG-Druck<br>Stückliste<br>VK-Rabatt %<br>0,000<br>0,000<br>0,000<br>0,000<br>0,000                                                                                                    | Image: Second second second | en  |
| Lieferant 1444 Ethaltene Provision Ethaltene Provision 7 Treise 9 Menge ab 1 1 7 100 7 500 1000 0 0 0 0 0 0 0 | PF Conce<br>0<br>A<br>EK-EUR<br>1<br>0,9<br>0,8<br>0,7<br>0<br>0<br>0<br>0                                                        | ept Deutsch.<br>A<br>EK-Preis [<br>B-Druck ]<br>Veredelungen<br>EK-Rabatt %<br>0,000 =<br>0,000 =<br>0,000 =<br>0,000 =<br>0,000 =<br>0,000 =<br>0,000 =<br>0,000 =                                                                                                    | land GmbF           utikelwährung           BE-Druck           I           0.9           0.9           0.8           0.7           0           0           0    | I → Art<br>Lieferar<br>EUR 0<br>V LS-Du<br>Details<br>IR Faktor<br>× 1, 3500<br>× 1,3550<br>× 1,3500<br>× 1,3500<br>× 1,3500<br>× 1,3500<br>× 1,3500                                                        | iikelnummer<br>iikelnummer<br>Itenwährung<br>F<br>Uuck<br>VK-EUR<br>1,35<br>1,22<br>1,08<br>0,95<br>0<br>0<br>0 | EUR + Rapat<br>RG-Druck<br>Stückliste<br>VK-Rabatt 2<br>- 0,000<br>- 0,000<br>- 0,000<br>- 0,000<br>- 0,000<br>- 0,000<br>- 0,000<br>- 0,000                                                                                                    | Image: Second state           Image: Second state           Image:                                                                                                    | ien |
| ieferant 1444 Thaltene Provision AN-Druck Preise Menge ab 1 1 1 0 500 0 0 0 0 0 VK aus EK berec               | PF Conce<br>0<br>2<br>A<br>EK-EUR<br>1<br>0,9<br>0,7<br>0<br>0,0<br>0<br>0<br>0<br>0<br>0<br>0<br>0<br>0<br>0<br>0<br>0<br>0<br>0 | ept Deutsch.<br>A<br>EK-Preis [<br>Veredekungen<br>EK-Rabatt \$<br>0,000 =<br>0,000 =<br>0 | Iand GmbH           BE-Oruck           BE-Oruck           I           0,9           0,8           0,7           0           0           0                       | I word Lieferar<br>EUR 0<br>✓ LS-Dr<br>Details<br>JR Faktor<br>× 1,3500<br>× 1,3550<br>× 1,3550<br>× 1,3570<br>× 1,3500<br>× 1,3500<br>× 1,3500<br>× 1,3500<br>× 1,3500<br>× 1,3500<br>× 1,3500<br>× 1,3500 | ikelnummer<br>itenwährung<br>F<br>uck ♥<br>VK-EUR<br>1, 35<br>1, 22<br>1, 08<br>0, 95<br>0<br>0<br>0<br>0<br>0  | EUR + Rapidge<br>EK-Rabat<br>RG-Druck<br>Stückliste<br>VK-Rabatt %<br>- 0,000<br>- 0,000<br>- 0,00 | ▼         0           Bilder/Date         0           ■         1,35           =         1,22           =         1,08           =         0,95           =         0           =         0           =         0           =         0           =         0           =         0                                                                                                    | ien |

**Tip**: Es empfiehlt sich, einen diversen Artikel anzulegen. Diesen können Sie jeweils mit aktuellen Daten überschreiben. Diesen Datensatz verwenden Sie bitte immer dann, wenn der aktuelle Artikel so nicht mehr benötigt wird und statistische Auskünfte über Umsätze später nicht erforderlich sind.

Damit Ihnen der Datensatz "Diverser Artikel" erhalten bleibt, wählen Sie die Mappe Extras den Punkt "Artikelneuanlage basierend auf aktueller Position".

Schließen Sie nun das Positionsfenster durch einen Klick auf das "Schließen"-Icon

KS1 springt wieder in das Angebotsmodul zurück.

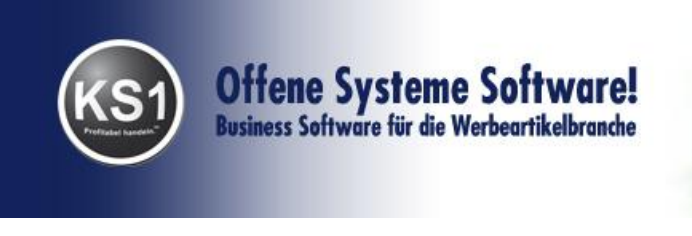

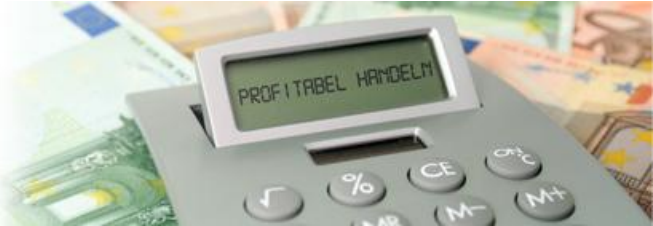

#### 4.1.3. Varianten – Mappe

Im nächsten Schritt werden die Ausdrucke erzeugt. Ergänzen Sie Ihre Eingaben und speichern Sie Ihre Eingaben ab.

Ihre Eingabe könnte so aussehen:

| Angebot 11                | 1140 - Muster                | -                |                                |                                   |                              |         |         |          |
|---------------------------|------------------------------|------------------|--------------------------------|-----------------------------------|------------------------------|---------|---------|----------|
| <u>P</u> rogramm <u>B</u> | earbeiten <u>N</u> avigation | Ansicht Springe  | n <u>E</u> xtras <u>?</u> Feed | back!                             |                              |         |         |          |
|                           | 🗏 🗋 🖉 🖉 🔛 🗠                  | ×   🖻   M        |                                | i 🚺 🗰 🎒                           | 🏴 🖅 🏲                        |         |         |          |
| <b>≁ *</b> ¥ ∺            | ≪ <b>↑ ↓</b> 🕺               | <b>#_</b> _#     | Drucksprache D-D               | eutsch 🔻                          | Briefpapier 📃                |         |         |          |
|                           | Erf./Suchen                  |                  | Positionen                     |                                   | Varianten                    |         | Status  |          |
| # Name                    | Datum<br>19 12 2011          | ADM danke für Ih | Versandart                     | Lieferart<br>Ab Werk              | Fußdaten<br>Preise zzgl. ges | Anlagen |         |          |
|                           |                              |                  |                                | rib front                         | 1000 229. 900                |         |         |          |
|                           |                              |                  |                                |                                   | Y                            |         |         |          |
|                           | Allgemein                    |                  |                                | Zugehörige Position               | en                           |         | Details |          |
| Bezeichnung               |                              | Sachb            | earbeiter ADM -                | Druckdatum 1                      | .9.12.2011                   |         |         |          |
| Versandart                | günstigst                    | Bilder drucken   | ucken                          |                                   |                              |         |         |          |
| Lieferart                 | Ab Werk                      | 🗾 Bilder an Emai | lanhängen 📋 Nacl               | hfassen                           | <b>()</b>                    |         |         |          |
|                           |                              |                  |                                |                                   |                              |         |         |          |
| Fußdaten                  | Preise zzgl. ges             | :. MwSt.         |                                |                                   |                              |         |         |          |
| Lieferzeit                | ca. 4 Wochen                 |                  |                                |                                   | ~                            |         |         |          |
| Anlagen                   |                              |                  |                                |                                   |                              |         |         |          |
| LS-Menge                  | 0-Positionsmenge             | e auf 1 setze    | en 🔹                           | Stücklisten auf de<br>kennzeichen | m Ausdruck 📃                 |         |         |          |
|                           |                              |                  |                                |                                   |                              |         | []      | NS 14:58 |

Wenn Sie sich das Angebot vor dem Ausdrucken noch mal anschauen möchten, klicken Sie auf das "Druckvorschau"-Icon

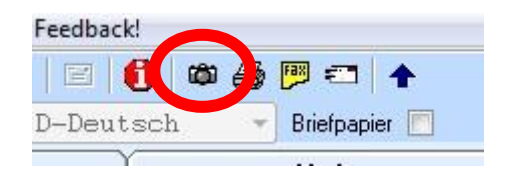

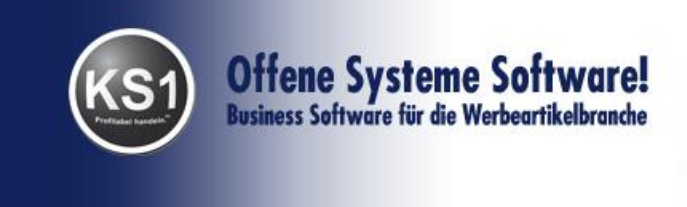

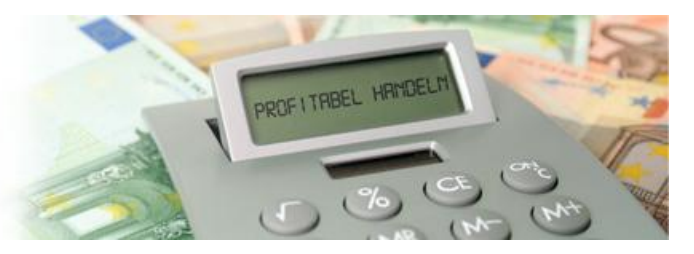

Sollte noch kein Drucker für Angebot hinterlegt sein, so werden Sie jetzt nach dem Drucker gefragt. Wählen Sie einen Drucker aus und bestätigen Sie Ihre Auswahl mit Return. KS1 merkt sich diese Einstellung für alle weiteren Drucke aus diesem Modul.

Die Druckvorschau öffnet sich. Sie sehen nun den Ausdruck in einem neuen Fenster. Schließen Sie die Druckvorschau durch das einen Klick auf das "x" am rechten oberen Fensterrand. Wir empfehlen Ihnen den Begriff "Druckvorschau" wörtlich zu nehmen und nicht aus der Druckvorschau zu drucken und zu versenden.

Sie können nun das Angebot direkt: auf Ihrem Drucker ausdrucken, faxen oder per eMail versenden.

# 4.2. Angebot ändern

Um ein bereits vorhandenes Angebot zu ändern, klicken Sie folgendes Icon

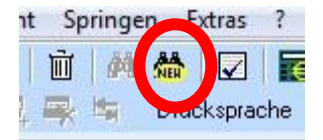

Und geben einen Suchbegriff Ihrer Wahl ein. Dann klicken Sie auf den Stift, geben Ihre Änderungen in den entsprechenden Mappen ein und speichern. Gelöscht wird das Angebot mit dem Papierkorb.

# 4.3. Angebot wandeln in einen Auftrag

In der Mappe Extras im Angebotsmodul können Sie das Angebot in einen Auftrag wandeln.

Es erscheinen folgende Abfragen, die Sie entweder mit Return so übernehmen oder entsprechend Ihren Wünschen abändern.

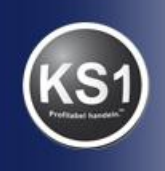

# Offene Systeme Software! Business Software für die Werbeartikelbranche

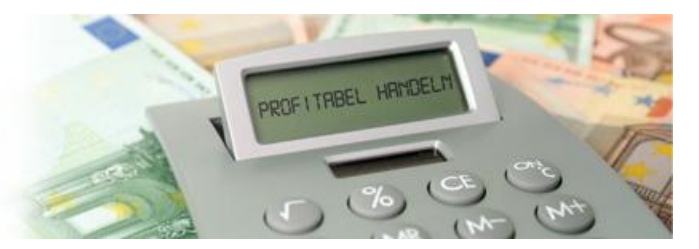

| ☑ KS1 Selektion                                                                      |
|--------------------------------------------------------------------------------------|
| ✓ ★                                                                                  |
| Bitte wählen Sie, was aktualisiert werden soll!                                      |
|                                                                                      |
| Preise und Einheiten aus Quelldokument übernehmen                                    |
|                                                                                      |
| Preise und Einheiten aus Artikeldatei aktualisieren                                  |
|                                                                                      |
|                                                                                      |
| INS 12:43                                                                            |
|                                                                                      |
| KS1 Version 3.2                                                                      |
| Soll das Angebot als erledigt markiert werden?                                       |
|                                                                                      |
| Ja Nein                                                                              |
|                                                                                      |
|                                                                                      |
| KS1 Version 3.2                                                                      |
| Dieses Angebot wurde in Auftrag 112380 gewandelt!<br>Möchten Sie den Auftrag öffnen? |
| Ja Nein                                                                              |

Bestätigen Sie die Information mit "Ja". KS1 öffnet dann automatisch die Auftragsbearbeitung mit Ihrem neuen Auftrag.

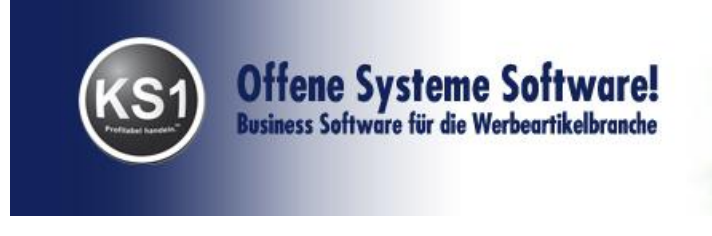

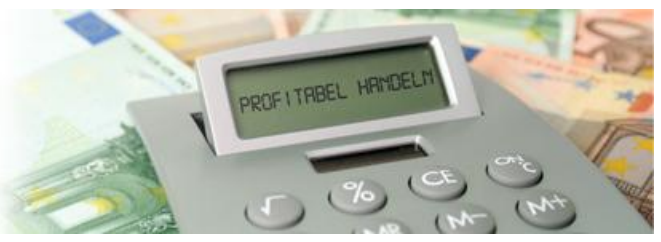

#### V. Arbeiten mit dem Auftragsmodul

Sie können analog zum Angebot einen neuen Auftrag erfassen mit dem Neuanlage-Icon, oder einen bereits erfassten Auftrag mit einem Suchkriterium anzeigen lassen und mit dem Stift Änderungen bzw. Korrekturen vornehmen.

Wir gehen jetzt davon aus, dass der Auftrag durch Wandeln eines Angebotes zustande gekommen ist.

Sie befinden sich nun in der Erf./Suchen Mappe eines Auftrages.

| 👖 Auftrag 1979 -   | Meier GmbH                                                                    |       |         |           |
|--------------------|-------------------------------------------------------------------------------|-------|---------|-----------|
| Programm Bear      | rbeiten <u>N</u> avigation Ansicht Springen <u>E</u> xtras <u>?</u> Feedback! |       |         |           |
|                    | 🚽 🗅 🖉 🖳 🕫 🗙 🛍 🛤  🚵 🖬 🖼 🚔 💭 😂 📕 😂 📥 🛧                                          |       |         |           |
| ✓ # 送 接            | 🮯 🛧 🐓 🛛 🐰 📕 💹 🚨 🤽 🗮 Üherst.land/Zolltarifnr. drucken 🔲 Briefpapier 📃          |       |         |           |
| Erf./Suchen        | Positionen Auftragbest Bestellung Lieferschein                                | Faktu | Details | Status    |
| Auftragsnummer     | Erfassungsdatum 23.02.2011                                                    |       |         |           |
| Kunde              | 1000 Meier GmbH                                                               |       |         |           |
| Ansprechpartner    | Frau Dr. Hilde Meier - Manuelle Nr.                                           |       |         |           |
| Sachbearbeiter     | TB v niedrigste KW niedrigster Termin Job                                     |       |         |           |
| Bestelldaten       | Ihre Bestellung per Email vom 23.02.2011                                      |       |         |           |
|                    |                                                                               |       |         |           |
|                    |                                                                               |       |         |           |
|                    |                                                                               |       |         |           |
|                    |                                                                               |       |         |           |
|                    |                                                                               |       |         |           |
|                    |                                                                               |       |         |           |
|                    |                                                                               |       |         |           |
|                    |                                                                               |       |         |           |
|                    |                                                                               |       |         |           |
| Zahlbar in         | 10 Tagen 2,50 % Skonto 30 Tage netto Vertreter TB -                           |       |         |           |
| Zahlungsbedingung  |                                                                               |       |         |           |
|                    | O Zahlungsbedingung vor Zahlbar in 🛛 🛞 Zahlungsbedingung statt Zahlbar in     |       |         |           |
| Vorgangswährung    | EUR-Euro *                                                                    |       |         |           |
| Projekt            | · · · · · · · · · · · · · · · · · · ·                                         |       |         |           |
| Lagerbestellung    | Fullserviceauftrag Musterauftrag                                              |       |         |           |
| alternat. Absender |                                                                               |       |         |           |
| Wilfried Me        | ier GmbH abw. AB-Druckvorlage                                                 |       |         |           |
| 67551 Worms        | abw. BE-Druckvorlage                                                          |       |         |           |
|                    | abw. LS-Druckvorlage                                                          |       |         |           |
| L                  | abw. FA-Druckvorlage                                                          |       |         |           |
|                    |                                                                               |       |         | INS 10:21 |

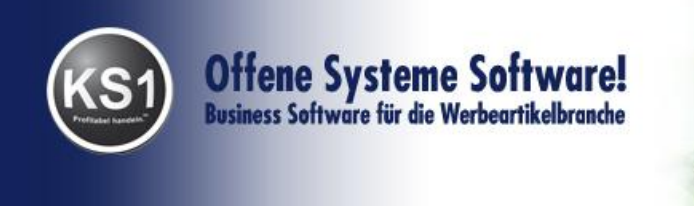

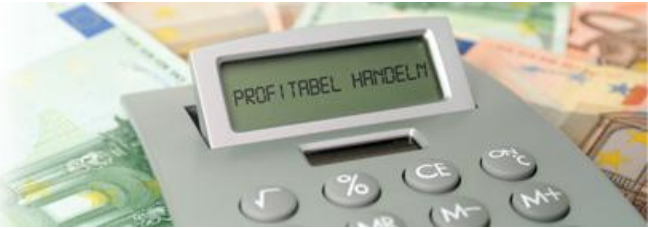

### 5.1. Erf./Suchen Mappe

Die Daten, die Sie bereits im Angebot erfasst haben, werden automatisch eingelesen. Sie befinden sich bereits im Änderungsmodus, ergänzen Sie die fehlenden Angaben (Kunden-Bestelldaten und Liefertermin) und speichern Sie Ihre Eingaben.

#### 5.2. Positionen Mappe

Mit Klicken der Positionen Mappe öffnet sich das Übersichtsfenster über alle erfassten Positionen. Um eine einzelne Position zu erfassen bzw. bearbeiten klicken Sie zunächst auf den Stift und dann auf das Positions-Icon:

| II Auftrag 1979  | - Meier GmbH                              |                                       |                                 |                        |                        | -            |         |                     |           |             | ×         |
|------------------|-------------------------------------------|---------------------------------------|---------------------------------|------------------------|------------------------|--------------|---------|---------------------|-----------|-------------|-----------|
| Programm Br      | Naviga                                    | tion Ansich                           | it Springen <u>E</u> xt         | tras ? Feed            | dback!                 |              |         |                     |           |             |           |
|                  |                                           | X all                                 | 前两者                             |                        |                        | <b>. .</b>   |         |                     |           |             |           |
| <b>∀</b> # \$    | <i>∞</i> ↑                                | 14                                    | V 🛛 🗷 🖦                         | Herst.land             | l/Zolltarifnr. drucker | Briefpapier  | 3       |                     |           |             |           |
| Erf./Sud         | Posi                                      | itionen                               | Auftragbest                     | ) B                    | lestellung             | Lieferschein | Fa      | ktu 🍸 🤾             | Details   | Sta         | tus       |
| Artikelnummer    | 1000 1                                    | manuelle Artikel                      | ht 4                            | 711 Artikelnr          | -Lieferant 05458       | 25           |         |                     |           |             |           |
| Bezeichnung      | Kugelschrei<br>Kugelschrei<br>Farben, bed | iber SUNR<br>iber in ve<br>iruckbar a | ISE<br>erschiedenen<br>auf Clip | ← Lieferan<br>← Termin | t Mengerd              | KW           | ]       |                     |           |             |           |
| Ursprungsmenge   | 100                                       | VK-Preis                              | 4,681                           | EUR VK-Rab             | att 2 0 V              | Wert 461     | 3       |                     |           |             |           |
| fakt. Menge      | 0                                         | EK-Preis                              | 2,91                            | EUR EK-Rab             | att % 0 El             | Wert 291     | )       |                     |           |             |           |
| Menge            | 100                                       | verfügbare M                          | 0                               | gelieferte Mer         | nge                    | 0 Sp 171     |         |                     |           |             |           |
| Lieferantenmenge | 100                                       | bestätigte M.                         | 0                               | bestellte Men          | ge                     | 0 % 38,0:    | 3       |                     |           |             |           |
| AN-Druck         | AB-D                                      | ruck 🔽                                | BE-Druck 💟                      | LS-Dru                 | ck 🗹 🛛 F               | lG-Druck 📝   |         |                     |           |             |           |
| > Pos.           | # VW                                      | Termin F                              | irma E/F Menge                  | Art.Nr.                | Artikelbezeichnung     | NDICE        | LArtNr. | Lieferant           | VK-Vorgan | g VK-Rabatt | VK-Datur  |
|                  | 2 0                                       |                                       | JSY E 100                       | 1 1003                 | Redruckung auf Cl      | nnioc        | 0343623 | Druckerei Bechtheim | 1,6       | 5 0,00      | 04 03 201 |
| <                |                                           |                                       |                                 |                        |                        |              |         |                     |           |             | Þ         |
|                  |                                           |                                       |                                 |                        |                        |              |         |                     |           | INS         | 10:22     |

Es öffnet sich das Positionsfenster. Die im Angebot erfassten Daten erscheinen. Mit dem Stift lassen sich alle Eingaben abändern bzw. ergänzen, (z.B. Liefertermin), nach fertiger Eingabe speichern Sie mit dem Diskettensymbol dann wieder ab. Versandkosten werden ebenfalls als seperate Position erfasst.

Mit dem blauen Pfeil gelangen Sie wieder in das Positonsübersichtsfenster.

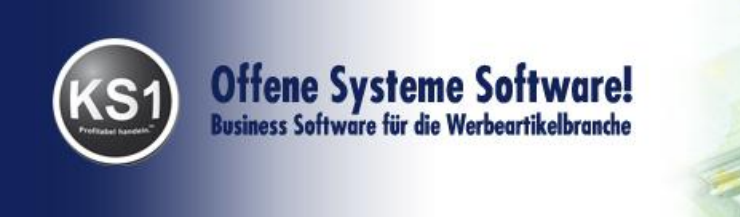

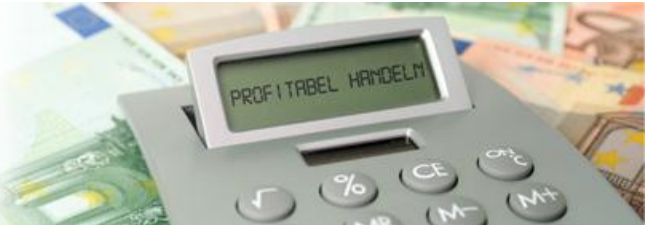

In den folgenden 2 Punkten werden zwei für diese Branche sehr typischen Abläufe beschrieben, sie sind aber nur optional und müssen nicht bearbeitet werden. Lesen Sie sonst weiter bei 5.3.

# 5.2.1.Versandverteiler

|                                                                                                    |            |                  | ŭ   ↑ ∳       | #           | 1 🗄 📗 🕯           | R. 🛛 🗱 🛛 🗰 🗰        | - <b>*</b> |   |
|----------------------------------------------------------------------------------------------------|------------|------------------|---------------|-------------|-------------------|---------------------|------------|---|
| Positionsnr. 1                                                                                                    | /1 1       | ermin            | Versand       | lwoche      | S Fak             | kturierung 🗵 🚽 Firr | na 1-OSY 🔻 |   |
| Artikel<br>Artikelnummer                                                                                                    | 1000       | 1                | auch alt      | e Artikel 🛽 | Manuelle Artik    | elnummer 4711       |            |   |
| Druckausga                                                                                                    | abe Spr    | Bezeichnung      | J             |             |                   | h                   | Attribut   | + |
| Allg+WSTit                                                                                                    | el D       | Kugelschrei      | iber SUNRI    | ISE         |                   |                     |            |   |
| Allg+Websh                                                                                                    | nop D      | Kugelschrei      | iber in ve    | erschie     | denen Farbe       | n, bedruckbar       |            |   |
| Allq                                                                                                    | D          | Weiss            |               |             |                   |                     | Farbe      |   |
| Allg                                                                                                    | D          | Gelb             |               |             |                   |                     | Farbe      | X |
| Allg                                                                                                    | D          | Clip             |               |             |                   |                     | Bedruckun  | X |
| fakt. Menge                                                                                                    | 0          | Vertreter-       | Prov          | %           | MwSt 1-19 💌       | letzte Preispflege  | 23.02.2011 |   |
| 1003                                                                                                    | Mengerd    | 2                |               | ÷           | Artikelnummer     | 0545825             |            |   |
|                                                                                                    | Inongord   |                  | A 43 1 21     |             |                   | Erbalt Prov         | >0         |   |
| Menae                                                                                                    | 100        | EK-Preis         | Arukeiwaniung | EUR         | Lieferantenwahrui | FIIR FK-Babatt      | 20         |   |
| -<br>Reservierte Menge                                                                                                    | 0          |                  | MwSt 1-19     | - Termin    |                   | Versandwoch         |            |   |
| geliefert                                                                                                    | 0          |                  | -             |             | Zolltarifnummer   |                     |            |   |
| bestellte Menge                                                                                                    | 0          | verfügbar        | im Lager      | 1220        | Herstellungsland  | Deutschland         |            |   |
| AN-Druck                                                                                                    | V 4        | B-Druck 🔽        | BE-Druck      |             | LS-Druck 🔽        | RG-Druck 🔤          |            |   |
| Al                                                                                                    | erteller   | Ve               | redelungen    | ľ           | Details           | Ĭ                   | Stückliste |   |
| Menge erhalte                                                                                                    | r Empfänge | r                |               |             |                   |                     |            |   |
| Contraction of the second second se | Ada. 15.7  | fried Meier GmbH |               |             |                   |                     |            |   |

Klicken Sie auf das Icon Versandverteiler, öffnet sich ein neues Fenster:

Für die Neueingabe klicken Sie wieder auf das Neuanlage-Icon und geben Sie unten die entsprechende Menge an. Bereits erfasste Versandverteiler-Adressen können Sie sich mit dem Kamera-Icon anzeigen lassen. Mit dem blauen Pfeil verlassen Sie das Fenster und springen zurück ins Positionenfenster. Dort werden unten die erfassten Adressen mit der jeweiligen Menge angezeigt.

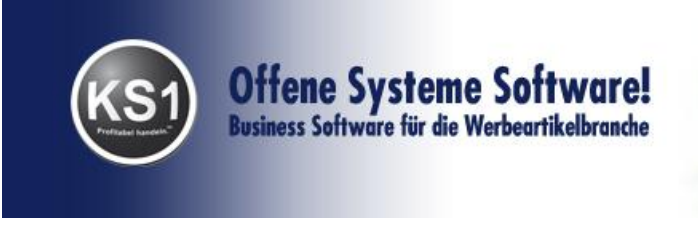

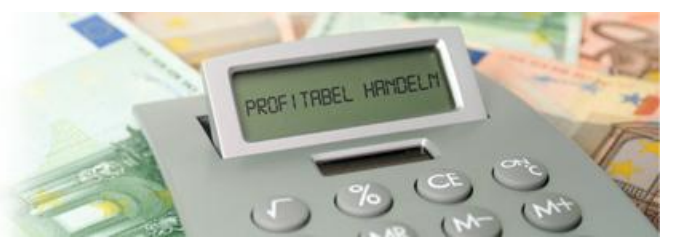

# 5.2.2. Automatische Veredelungen (Drucken, Lasern....)

Um eine Position bei einem anderen Lieferanten zu veredeln, können Sie dem Artikel eine weitere Position dieses Auftrags zuweisen. Zuweisungen sind nur im Änderungsmodus möglich! Wechseln Sie in die Mappe "Veredelungen". Vor der Zuweisung müssen Sie entscheiden, ob die angezeigte Position veredelt werden soll oder die Veredelung für eine andere Position ist. Das geschieht durch Auswahl der Mappen "Diese Position ist Veredelung von Position" bzw. "Diese Position wird veredelt mit Position". Die Zuweisung **erfolgt im** 

Änderungsmodus mit dem Symbol <sup>IIII</sup>, das Löschen einer Zuweisung mit dem Symbol <sup>IIII</sup>.

| Positionen 1979          | 9 - Meier (     | ìmbH                   |                              |         |                 |                |                      | Х  |
|--------------------------|-----------------|------------------------|------------------------------|---------|-----------------|----------------|----------------------|----|
| Programm Bear            | beiten <u>N</u> | avigation Sprin        | ngen <u>E</u> xtras <u>?</u> | Feedbac | k!              |                |                      |    |
|                          |                 | N X                    | 🖮   🛧 🔸   AA                 | 1 🍓 🗍   | / 🛱 📗 🤇         | s   E          | . <u>}</u> : ∰  ♠    |    |
| Positionsnr. 1           | /1              | Termin                 | Versandwoo                   | he      | 😚 💿 🛛 Fak       | turierung E    | - Firma 1-OSY -      |    |
| Artikel<br>Artikelnummer | 1000            | 1                      | auch alte Art                | tikel 🔽 | Manuelle Artik  | elnummer 47    | 11                   |    |
| Druckausga               | be Spr          | Bezeichnun             | g                            |         |                 |                | Attribut             | +- |
| Allg+WSTit               | el D            | Kugelschre             | iber SUNRISE                 |         |                 |                |                      |    |
| Allg+Websh               | lop D           | Kugelschre<br>auf Clip | iber in verso                | chiede  | nen Farbei      | n, bedruc      | kbar                 |    |
| Allg                     | D               | Weiss                  |                              |         |                 |                | Farbe                |    |
| Allg                     | D               | Gelb                   |                              |         |                 |                | Farbe                | X  |
| Allg                     | D               | Clip                   |                              |         |                 |                | Bedruckun            | X  |
|                          | 100             |                        | . 1,00                       | LOR I.  | ,00             | LOR + VIX      |                      |    |
| Menge                    | 100             | VK-Prei                | s 1,68                       | EUR 1   | .68             | EUR 👻 VK-      | Rabatt % 0           |    |
| Ursprungsmenge           | 100             | Preis je               | 1                            | - St    | tück 👻          | Verpackung     | pseinheit 1          |    |
| akt. Menge               | 0               | Vertrete               | r-Prov 0                     | % Mw    | St 1-19 -       | letzte Preisp  | flege 23.02.2011     |    |
| Lieferant                |                 |                        |                              |         |                 | 0              | 1                    |    |
| 1003                     | Menger          | 1                      |                              | - A     | Artikelnummer   | 054582         | 5                    |    |
|                          |                 |                        | Artikelwährung               | Lie     | eferantenwährur | ng Erh         | alt.Prov.% 0         |    |
| Menge                    | 100             | EK-Prei                | \$ 1,2                       | EUR 1   | , 2             | EUR - EK-      | Rabatt % 0           |    |
| Reservierte Menge        | 0               |                        | MwSt 1-19 -                  | Termin  |                 | Versar         | ndwoche 📃 🛞 🍥        |    |
| geliefert                | 0               |                        |                              | Zo      | olltarifnummer  |                |                      |    |
| bestellte Menge          | 0               | verfügba               | arim Lager 1                 | 1220 He | erstellungsland | Deutschla      | and                  |    |
| AN-Druck                 | V               | AB-Druck 🔽             | BE-Druck 📝                   | L       | S-Druck 🔽       | RG-Dr          | uck 🔽                |    |
| Versandv                 | erteiler        | Ve                     | redelungen                   | L       | Details         |                | Stückliste           |    |
| Diese                    | Position ist    | Veredelung von P       | osition                      |         | Diese Po        | osition wird v | eredelt mit Position |    |
| Pos Bezeich              | nung            |                        |                              |         |                 |                | Lieferant            |    |
| 2 Bedrucki               | ung auf         | Clip                   |                              |         |                 |                | Druckerei            |    |
|                          |                 |                        |                              |         |                 |                |                      | i  |
|                          |                 |                        |                              |         |                 |                | INS   10:2           | 26 |

i

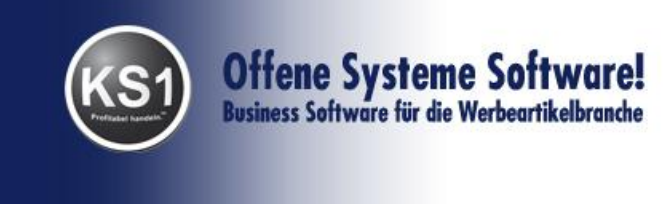

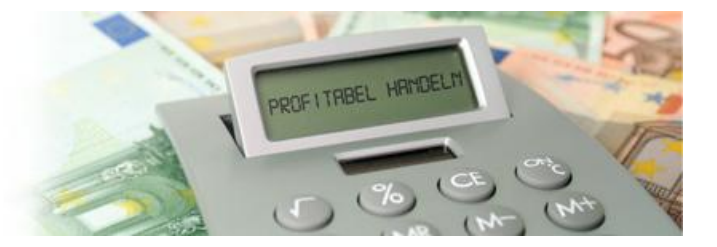

### **Beispiel:**

Ein Kunde bestellt Kugelschreiber, die gelasert werden sollen. Hierzu legen Sie in einem Auftrag 2 Positionen an:

#### 1. Schritt

Legen Sie die Positionen "Kugelschreiber" und "Laserung" an. Danach verknüpfen Sie die Positionen wie oben beschrieben miteinander.

#### 2.) Schritt

Schließen Sie das Positionenfenster und wechseln Sie im Auftrag in die Mappe "Bestellung". Wenn Sie zusätzlich zur Bestellung die Lieferscheine drucken oder versenden möchten, dann aktivieren Sie den Haken "Lieferscheindruck".

Sie erhalten beim Druck bzw. Versand per Fax oder @ automatisch folgende Dokumente:

- Die Bestellung des Kugelschreibers mit Versandadresse der Druckerei.
- Die Bestellung f
  ür den Laserbetrieb mit Hinweis auf die eintreffenden Kugelschreiber
- Einen Lieferschein für den Lieferanten zum Versenden der Kugelschreiber an den Laserbetrieb.
- Einen Lieferschein für den Versand der Kugelschreiber vom Laserbetrieb an den Kunden / Warenempfänger

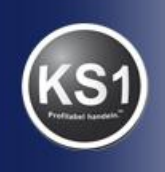

# Offene Systeme Software! Business Software für die Werbeartikelbranche

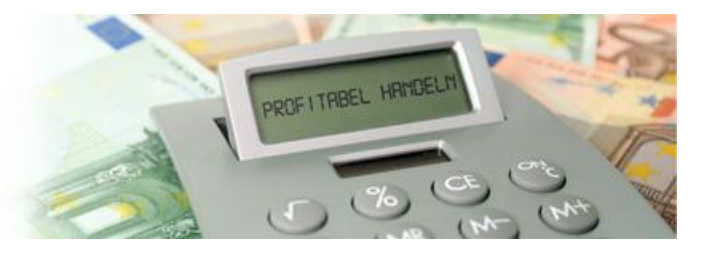

| ingrammin <u>D</u> car                                                                                                    | beiten <u>N</u> a                                                                                               | vigation Spring                                                                                           | gen <u>E</u> xtras <u>?</u>                                                                                    | Feedback!                                                                                                    |                                                                                                    |                                                                                       |     |
|----------------------------------------------------------------------------------------------------|----------------------------------------------------------------------------------------------------|----------------------------------------------------------------------------------------------------|----------------------------------------------------------------------------------------------------|----------------------------------------------------------------------------------------------------|----------------------------------------------------------------------------------------------------|---------------------------------------------------------------------------------------|-----|
|                                                                                                    |                                                                                                    | \$\$   X   [                                                                                              | ù   ↑ ↓   M                                                                                                    | 🐞   🕅   🟥 📖 I                                                                                                    | . 🖬 📖 🕷                                                                                                    | ∰ <b>↑</b>                                                                            |     |
| Positionsnr. 1                                                                                                    | /1 1                                                                                                    | ermin                                                                                                    | Versandwoo                                                                                                    | che 🚫 🎯 Fak                                                                                                    | turierung 🗵 🚽 Firm                                                                                                    | a 1-05Y -                                                                             |     |
| Artikel<br>utikelar                                                                                                    | 1000                                                                                                    |                                                                                                    | auch alta Ar                                                                                                   | ikal 💷 Manualla Atii                                                                                                    | alaurana (1711)                                                                                                    |                                                                                       | 1   |
| Indkeinummer                                                                                                    | 1000                                                                                                    |                                                                                                    | aucri alle Al                                                                                                  | uker 💌 Manuelle Aruk                                                                                                    |                                                                                                    |                                                                                       |     |
| Druckausga                                                                                                    | abe Spr                                                                                                    | Bezeichnung                                                                                               | J                                                                                                    |                                                                                                    |                                                                                                    | Attribut                                                                              | +-% |
| Alig+wollt                                                                                                    | ter D                                                                                                    | Kugelschrei<br>Vugelschrei                                                                                | iber SUNKISE                                                                                                   | chiedenen Farbe                                                                                                    | n bedruckbar                                                                                                    |                                                                                       |     |
| Allg+Websh                                                                                                    | nop D                                                                                                    | auf Clip                                                                                                  | 1061 IN V613                                                                                                   | Chiedenen Tarbe                                                                                                    | n, bedrackbar                                                                                                    |                                                                                       |     |
| Allg                                                                                                    | D                                                                                                    | Veiss                                                                                                    |                                                                                                    |                                                                                                    |                                                                                                    | Farbe                                                                                 |     |
| Allg                                                                                                    | D                                                                                                    | Gelb                                                                                                    |                                                                                                    |                                                                                                    |                                                                                                    | Farbe                                                                                 | X   |
| Allg                                                                                                    | D                                                                                                    | Clip                                                                                                    |                                                                                                    |                                                                                                    |                                                                                                    | Bedruckun                                                                             | n X |
| Irsprungsmenge                                                                                                    | 100                                                                                                    | Preis je                                                                                                  | 1,68                                                                                                    | EUR 1,68                                                                                                    | EUR 👻 VK-Rabatt 2                                                                                                    | 1                                                                                     |     |
| Irsprungsmenge<br>akt. Menge<br>Lieferant                                                                                                    | 100<br>0                                                                                                    | VK-Preis je<br>Preis je<br>Vertreter-                                                                     | 1,68<br>1<br>Prov 0                                                                                            | EUR 1,68<br>Stück 7<br>2 Hoot 1-19 7                                                                                                    | EUR + VK-Rabatt %                                                                                                    | 0<br>1<br>3.02.2011                                                                   |     |
| Jrsprungsmenge<br>akt. Menge<br>Lieferant<br>1003                                                                                                    | 100<br>0<br>Mengerd                                                                                             | VK-Preis<br>Preis je<br>Vertreter-                                                                        | 1,68<br>1<br>Prov 0                                                                                            | EUR 1,68<br>Stück *<br>Stück *<br>Stück *<br>Atikelnummer                                                                                                    | EUR VK-Rabatt %                                                                                                    | 0<br>1<br>3.02.2011                                                                   |     |
| rsprungsmenge<br>ikt. Menge<br>ieferant<br>L003                                                                                                    | 100<br>0<br>Mengerd                                                                                             | VK-Preis<br>Preis je<br>Vertreter-                                                                        | 1,68<br>1<br>Prov 0<br>Artikelwährung                                                                          | EUR 1,68<br>Stück +<br>Stück +<br>Stück +<br>Artikelnummer<br>Lieferantenwähru                                                                                          | EUR VK-Rabatt %                                                                                                    | \$0<br>1<br>3.02.2011<br>\$0                                                          |     |
| irsprungsmenge<br>ikt. Menge<br>lieferant<br>L003                                                                                                    | 100<br>0<br>Mengerd                                                                                             | VK-Preis<br>Preis je<br>Vertreter-                                                                        | 1,58<br>1<br>Prov 0<br>Artikelwährung<br>1,2                                                                   | EUR 1,68<br>Stück *<br>Stück *<br>Stück *<br>Artikelnummer<br>Lieferantenwähru<br>EUR 5                                                                                 | EUR VK-Rabatt %<br>Vereaction in the intervention of the intervention of the intervention | 0<br>1<br>23.02.2011<br>\$<br>0<br>\$                                                 |     |
| rsprungsmenge<br>iskt. Menge<br>ieferant<br>L003<br>lenge<br>eservierte Menge                                                                                                    | 100<br>0<br>Mengerd<br>100<br>0                                                                                 | VK-Preis<br>Preis je<br>Vertreter-                                                                        | 1,58<br>1<br>Prov 0<br>Artikelwährung<br>1,2<br>MwSt 1–19                                                      | EUR 1,68<br>Stück *<br>2 Mar 1-19 *<br>Artikelnummer<br>Lieferantenwähru<br>EUR > 2<br>Termin                                                                           | EUR VK-Rabatt %                                                                                                    | <0<br>3.02.2011<br>≰0<br><0<br><0<br>2 <b>⊗</b> ⊚                                     |     |
| Irsprungsmenge<br>Irsprungsmenge<br>akt. Menge<br>LOO3<br>LOO3<br>Ienge<br>Ieservierte Menge<br>eliefert                                                                                      | 100<br>0<br>Mengerd<br>100<br>0<br>0                                                                            | VK-Preis<br>Preis je<br>Vertreter-                                                                        | 1,68<br>1<br>Prov 0<br>Artikelwährung<br>1,2<br>MwSt 1–19 •                                                    | EUR 1,68<br>Stück *<br>2 Mar 1-19 *<br>Artikelnummer<br>Lieferantenwähru<br>EUR 20<br>Termin<br>Zolltarifnummer                                                         | EUR VK-Rabatt &<br>Veree Inner Strengthere 2<br>Ietzte Preispflege 2<br>0545825<br>ng Erhalt.Prov.:<br>EUR EK-Rabatt &<br>Versandwoche                                                                                                    | <0<br>1<br>3.02.2011<br>20<br>≤0<br>≤0<br>≤0<br>≤0<br>≤0<br>≤0<br>≤0<br>≤0<br>≤0<br>≤ |     |
| Irsprungsmenge<br>akt. Menge<br>Lieferant<br>1003<br>Aenge<br>Reservierte Menge<br>Jeliefert<br>eestellte Menge                                                                               | 100<br>0<br>Mengerd<br>100<br>0<br>0                                                                            | VK-Preis<br>Preis je<br>Vertreter-                                                                        | 1,68<br>1<br>Prov 0<br>Artikelwährung<br>1,2<br>MwSt 1–19 •<br>im Lager                                        | EUR 1,68<br>Stück<br>Stück<br>Attikelnummer<br>Lieferantenwähru<br>EUR 20<br>Termin<br>Zolltarifnummer<br>1220 Herstellungsland                                         | EUR VK-Rabatt %                                                                                                    | <0<br>1<br>3.02.2011<br>20<br>50<br>50<br>50<br>50<br>50<br>50<br>50<br>50<br>50<br>5 |     |
| Irsprungsmenge<br>akt. Menge<br>Leferant<br>L003<br>fenge<br>eservierte Menge<br>eliefert<br>estellte Menge<br>AN-Druck                                                                       | 100<br>0<br>Mengerd<br>100<br>0<br>0<br>0                                                                       | VK-Preis<br>Preis je<br>Vertreter-<br>EK-Preis<br>verfügbar                                               | 1,68<br>1<br>Prov 0<br>Artikelwährung<br>1,2<br>MwSt 1–19 •<br>im Lager<br>BE-Druck                            | EUR 1,68<br>Stück<br>Stück<br>Atikelnummer<br>Lieferantenwähru<br>EUR<br>Zolltarifnummer<br>1220<br>Herstellungsland<br>LS-Druck                                        | EUR VK-Rabatt %                                                                                                    | <0<br>1<br>3.02.2011<br>≰0<br>≤0<br>≤0<br>≤0<br>≤0<br>≤0<br>≤0<br>≤0<br>≤0<br>≤0<br>≤ |     |
| Irsprungsmenge<br>Irsprungsmenge<br>akt. Menge<br>L003<br>Menge<br>leservierte Menge<br>eliefert<br>estellte Menge<br>AN-Druck<br><b>(</b> Versandv                                           | 100<br>0<br>Mengerd<br>100<br>0<br>0<br>0<br>0<br>2<br>Verteiler                                                | VR-Preis<br>Preis je<br>Vertreter-<br>EK-Preis<br>verfügbar<br>verfügbar                                  | 1,68<br>1<br>Prov 0<br>Artikelwährung<br>1,2<br>MwSt 1–19 •<br>im Lager<br>BE-Druck <b>V</b><br>edelungen      | EUR 1,68<br>Stück *<br>Stück *<br>Atikelnummer<br>Lieferantenwähru<br>EUR 20<br>Termin<br>Zolltarifnummer<br>1220 Herstellungsland<br>LS-Druck<br>Details               | EUR VK-Rabatt &<br>Vereacher ich i<br>letzte Preispflege 2<br>0545825<br>ng Erhalt Prov.<br>EUR EK-Rabatt &<br>Versandwocher<br>Deutschland<br>RG-Druck V                                                                                                    | <0<br>1<br>3.02.2011<br>20<br>50<br>50<br>50<br>50<br>50<br>50<br>50<br>50<br>50<br>5 |     |
| Irsprungsmenge<br>Irsprungsmenge<br>akt. Menge<br>Lieferant<br>1003<br>Aenge<br>Reservierte Menge<br>restellte Menge<br>AN-Druck<br>Versandv<br>Diese                                         | 100<br>0<br>Mengerd<br>100<br>0<br>0<br>0<br>0<br>0<br>0<br>0<br>0<br>0<br>0<br>0<br>0<br>0<br>0<br>0<br>0<br>0 | VR-Preis<br>Preis je<br>Vertreter-<br>EK-Preis<br>verfügbar<br>verfügbar<br>vB-Druck V<br>Vertveter-      | 1,68<br>1<br>Prov 0<br>Artikelwährung<br>1,2<br>MwSt 1–19 •<br>im Lager<br>BE-Druck Ø<br>edelungen<br>issition | EUR 1, 68<br>Stück *<br>Stück *<br>Artikelnummer<br>Lieferantenwähru<br>EUR *<br>Termin<br>Zolltarifnummer<br>1220 Herstellungsland<br>LS-Druck<br>Details<br>UDiese Pr | EUR VK-Rabatt %                                                                                                    | 0<br>3.02.2011<br>0<br>0<br>Stückliste<br>t mit Position                              |     |
| Irsprungsmenge<br>Irsprungsmenge<br>akt. Menge<br>Lieferant<br>1003<br>Aenge<br>Reservierte Menge<br>reliefert<br>estellte Menge<br>AN-Druck<br>Versandv<br>Diese<br>Pos Bezeicht             | 100<br>0<br>Mengerd<br>100<br>0<br>0<br>0<br>0<br>0<br>0<br>0<br>Position ist V<br>nung                         | VR-Preis<br>Preis je<br>Vertreter-<br>EK-Preis<br>verfügbar<br>verfügbar<br>vB-Druck V<br>Vertreter-      | 1,68<br>1<br>Prov 0<br>Artikelwährung<br>1,2<br>MwSt 1–19 •<br>im Lager<br>BE-Druck<br>edelungen<br>issition   | EUR 1, 68<br>Stück *<br>Stück *<br>Artikelnummer<br>Lieferantenwähru<br>EUR *<br>Termin<br>Zolltarifnummer<br>1220 Herstellungsland<br>LS-Druck<br>Details<br>UDiese Pr | EUR VK-Rabatt &<br>Vereacher ich i<br>letzte Preispflege 2<br>0545825<br>ng Erhalt.Prov.<br>EUR EK-Rabatt &<br>Versandwocher<br>Deutschland<br>RG-Druck<br>ssition wird veredell                                                                                                    | 0<br>3.02.2011<br>0<br>0<br>Stückliste<br>t mit Position<br>erant                     |     |
| Irsprungsmenge<br>Irsprungsmenge<br>akt. Menge<br>Lieferant<br>1003<br>fenge<br>leservierte Menge<br>eliefert<br>estellte Menge<br>AN-Druck<br>Versandv<br>Diese<br>Pos Bezeicht<br>2 Bedruck | 100<br>0<br>Mengerd<br>100<br>0<br>0<br>0<br>0<br>0<br>0<br>0<br>0<br>0<br>0<br>0<br>0<br>0<br>0<br>0<br>0<br>0 | VR-Preis<br>Preis je<br>Vertreter-<br>EK-Preis<br>verfügbar<br>verfügbar<br>verfügbar<br>verdelung von Po | 1,68<br>1<br>Prov 0<br>Artikelwährung<br>1,2<br>MwSt 1−19 ▼<br>im Lager<br>BE-Druck ✓<br>edelungen<br>isition  | EUR 1, 68<br>Stück *<br>Stück *<br>Artikelnummer<br>Lieferantenwähru<br>EUR *<br>Termin<br>Zolltarifnummer<br>1220 Herstellungsland<br>LS-Druck<br>Details<br>UDiese Pr | EUR VK-Rabatt &<br>Vereacher ich i<br>letzte Preispflege 2<br>0545825<br>ng Erhalt.Prov.<br>EUR EK-Rabatt &<br>Versandwocher<br>Deutschland<br>RG-Druck V<br>isition wird veredel<br>Liefe                                                                                                    | CO<br>CO<br>CO<br>Stückliste<br>t mit Position<br>errant<br>cerei                     |     |
| Irsprungsmenge<br>Irsprungsmenge<br>akt. Menge<br>Lieferant<br>1003<br>Aenge<br>Reservierte Menge<br>eliefert<br>estellte Menge<br>AN-Druck<br>Versandv<br>Diese<br>Pos Bezeicht<br>2 Bedruck | 100<br>0<br>Mengerd<br>100<br>0<br>0<br>0<br>0<br>0<br>0<br>0<br>0<br>0<br>0<br>0<br>0<br>0<br>0<br>0<br>0<br>0 | VR-Preis<br>Preis je<br>Vertreter-<br>EK-Preis<br>verfügbar<br>AB-Druck V<br>teredelung von Po            | 1,68<br>1<br>Prov 0<br>Artikelwährung<br>1,2<br>MwSt 1−19 ▼<br>im Lager<br>BE-Druck ✓<br>edelungen<br>isition  | EUR 1, 68<br>Stück *<br>Stück *<br>Artikelnummer<br>Lieferantenwähru<br>EUR *<br>Termin<br>Zolltarifnummer<br>1220 Herstellungsland<br>LS-Druck<br>Details<br>UDiese Pr | EUR VK-Rabat &<br>Vereacher viele<br>letzte Preispflege 2<br>0545825<br>ng Erhalt.Prov.<br>EUR EK-Rabat &<br>Versandwocher<br>Deutschland<br>RG-Druck V<br>ssition wird veredel<br>Liefe<br>Druc                                                                                                    | CO<br>CO<br>Stückliste<br>Linit Position<br>erant<br>cerei                            |     |

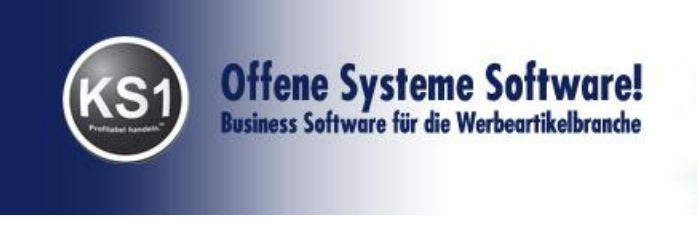

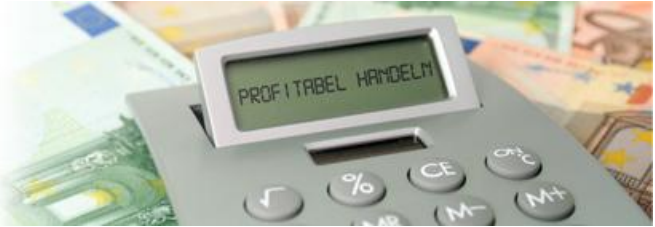

# 5.3. Auftragsbestätigung

Sie sehen nun die Details der Auftragsbestätigung. Klicken Sie auf den Stift, ergänzen Sie eventuell Ihre Eingaben und speichern diese.

| Auftrag 197    | 9 - Meier GmbH                                                                  |
|----------------|---------------------------------------------------------------------------------|
| Programm B     | earbeiten <u>N</u> avigation Ansicht Springen <u>E</u> xtras <u>?</u> Feedback! |
|                | ] C 🗶 🖬 👳   X   🛍 🛤 👹 😰 🗱 🖻 📾 🕮 💯 🖘 🛛 🛧                                         |
| ✓ # ¥ #        | 🗌 🛷 🛧 🦆 🧾 🕌 🖊 🔛 🔀 🛤 🚯 Herst land/Zoltarifini. drucken 🦳 Briefpapier 💼           |
| Erf./Such      | en Positionen Auffragbest Bestellung Lisferschein Faktu 🦺 Details Status        |
| Sachbearbeiter | TB V Drucksprache D-Deutsch V Druckdatum 16.03.2011                             |
| An             | Frau Dr. Hilde Meier - Ansprechpather in 1.Zeile                                |
|                | Vilfried .                                                                      |
|                | Meier GmbH Pers. Anvede auf Druck.                                              |
|                | Versandanschrift drucken                                                        |
|                | gleiche Versendanschrift                                                        |
|                | Hauptstrasse 10 unreducken                                                      |
| Konfdaten      | Sie erhalten gezu Threr Bestellung:                                             |
| Ropidaton      | The Bestellnummer:                                                              |
|                |                                                                                 |
|                |                                                                                 |
|                |                                                                                 |
|                |                                                                                 |
|                |                                                                                 |
|                |                                                                                 |
| Versandart     | Per Post - Bestelldaten bei Druck an Kopftext anhängen 📝                        |
| Lieferart      | Frei Haus Chdumme auf Auftragsbestätigung drucken                               |
| Zahlbar in     | 10 Tagen 2.50 % Skonto 30 Tage netto                                            |
| Fußdaten       |                                                                                 |
|                |                                                                                 |
|                |                                                                                 |
|                |                                                                                 |
|                |                                                                                 |
|                |                                                                                 |
|                |                                                                                 |
|                | INS 1022                                                                        |
|                | INS 1022                                                                        |

Wie in allen Vorgängen bei KS1 können Sie auch hier eine Druckvorschau in einem separaten Fenster starten oder das Dokument direkt ausdrucken ausdrucken weiterhin können alle Vorgänge auch direkt per Fax oder per eMail seschickt werden.

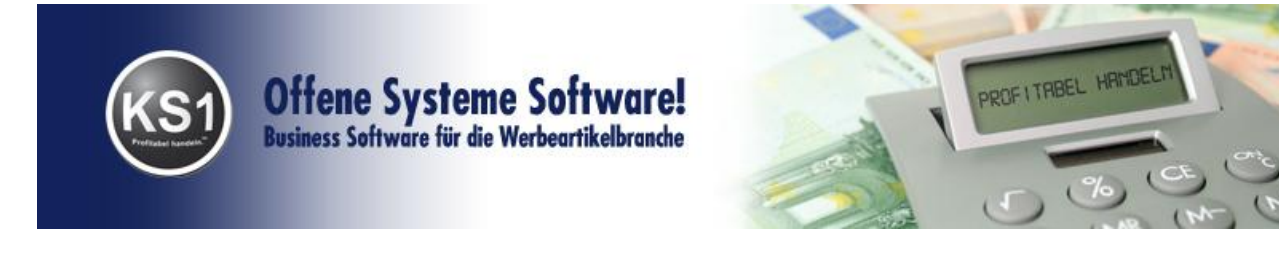

#### 5.4. Bestellung

Die im Positionenfenster angeklickten Positionen können jetzt in der Mappe Bestellung geordert werden. Wenn Sie zu den jeweiligen Lieferanten noch etwas hinzufügen möchten, klicken Sie auf die betreffenden Lieferanten und auf den Stift, machen Ihre Eingaben und speichern diese. Haben Sie hier Lieferscheindruck angeklickt, wird automatisch der Lieferschein mitgedruckt.

| ieferant                                              | mer Name<br>1003 Menger<br>196 Druet ei Bechtheim | PLZ / Ort<br>67253 Ludwigshafen<br>56218 Bechtheim | Bearbe<br>TB<br>TB      | Datum Versanda<br>16.03.2011 Frei Haus             | rt Lieferart<br>Frei Haus |  |
|-------------------------------------------------------|---------------------------------------------------|----------------------------------------------------|-------------------------|----------------------------------------------------|---------------------------|--|
| > Numr<br>▶ * 10<br>> 10                              | mer Name<br>103 Menger<br>196 Druet ef Bechtheim  | PLZ / Ort<br>67253 Ludwigshafen<br>56218 Bechtheim | Bearbe<br>TB<br>TB      | Datum Versanda<br>16.03.2011 Frei Haus             | rt Lieferart<br>Frei Haus |  |
| ▶ * 10<br>* 10                                        | JU3 Menger<br>D96 Druct vei Bechtheim             | 56218 Bechtheim                                    | TB                      | 16.03.2011 Frei Haus<br>04.03.2011 Frei Haus       | Frei Haus                 |  |
|                                                       |                                                   | 00010000000                                        |                         | LIGE LES ZULLE EL EL EL EL EL EL EL EL EL EL EL EL | Erei Haus                 |  |
|                                                       |                                                   |                                                    |                         |                                                    |                           |  |
|                                                       |                                                   |                                                    |                         |                                                    |                           |  |
| Participation (Participation)                         |                                                   |                                                    |                         |                                                    |                           |  |
| achbearbeiter                                         | Drucksprache D-Deuts                              | EKEUH 29 dad                                       | kdatum [16.03.2011      |                                                    |                           |  |
| AB-Nummer                                             |                                                   | Li-AB-Datum Ansn                                   | Anrede auf Uruck        |                                                    |                           |  |
| Rg-Nummer                                             |                                                   | Li-Rg-Datum                                        | rscheindruck            |                                                    |                           |  |
| . Eingangsrg.                                         | 0 EUR                                             | Leistungsdatum Anne Dund                           | k ohne Press            |                                                    |                           |  |
| nsprechpartner                                        |                                                   | Bestelldaten bei Dru                               | ck an Konftext anhängen |                                                    |                           |  |
| xt drucken -><br>]                                    |                                                   |                                                    |                         |                                                    |                           |  |
|                                                       |                                                   |                                                    |                         |                                                    |                           |  |
|                                                       | liegt eine Veredelung vor.                        | satisch erzeunt                                    |                         |                                                    |                           |  |
| ersand an Es I<br>"an uns" Die<br>Kommission          | Versandanschrift wird auton                       | iuusen eizeuge                                     |                         |                                                    |                           |  |
| ersand an<br>"an uns"<br>Kommission<br>sferart<br>Fre | Versandanschrift wird autor                       | <ul> <li>Versandart Frei Haus</li> </ul>           |                         |                                                    |                           |  |
| ext drucken ->                                        |                                                   |                                                    |                         |                                                    |                           |  |

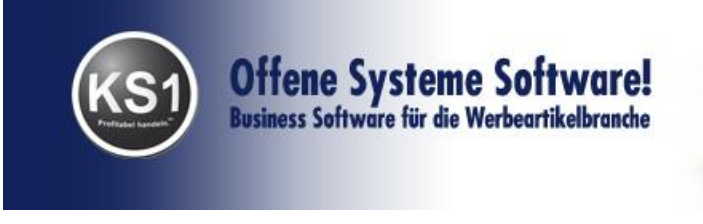

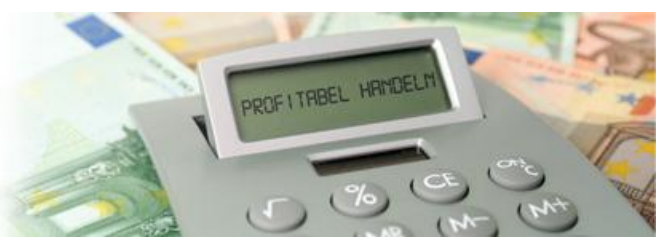

#### 5.5. Rechnung

Klicken Sie Mappe Faktu an, mit dem Stift können Sie eventuell noch Änderungen eingeben, z.B. das Leistungsdatum. Wenn Sie die Rechnung auf Ihr Briefpapier ausdrucken möchten, klicken Sie auf Briefpapier. Zusätzlich zur original Kundenadresse kann auch eine bestehende abweichende Rechnungsanschrift eingetragen oder eine neue angelegt werden. Beim Drucken, Faxen oder Mailen einer Rechnung erfolgt anschließend automatisch die Verbuchung des Auftrags. Wenn alle Auftragspositionen komplett fakturiert wurden, wird der Auftrag archiviert und gelöscht.

| Auftrag 197                                                              | ) - Meier GmbH                                                                      |  |  |  |  |  |  |  |  |
|--------------------------------------------------------------------------|-------------------------------------------------------------------------------------|--|--|--|--|--|--|--|--|
| Programm Bearbeiten Navigation Ansicht Springen Extras 2 Feedback!       |                                                                                     |  |  |  |  |  |  |  |  |
|                                                                          |                                                                                     |  |  |  |  |  |  |  |  |
| -✓ -# 彩 漢   -☆ 木 ↓                                                       |                                                                                     |  |  |  |  |  |  |  |  |
| Erf./Suchen Positionen Auftragbest Bestellung Faktu Faktu Details Status |                                                                                     |  |  |  |  |  |  |  |  |
| Sachbearbeiter                                                           | TB V Drucksprache D-Deutsch V Konfext anhängen V Druckdatum 16.03.2011              |  |  |  |  |  |  |  |  |
| Ansprechpartn.                                                           | Herr Mohr Leistungsdatum                                                            |  |  |  |  |  |  |  |  |
| Vorname                                                                  |                                                                                     |  |  |  |  |  |  |  |  |
| Name                                                                     | Wilfried Meier GmbH abweichende RgAnschrift 🖉                                       |  |  |  |  |  |  |  |  |
| 2. Zeile<br>3. Zeile                                                     | gleiche Versandanschrift                                                            |  |  |  |  |  |  |  |  |
| Abteilung                                                                | unterditicken                                                                       |  |  |  |  |  |  |  |  |
| Straße                                                                   | Hauptstrasse 10 an Postfach schicken                                                |  |  |  |  |  |  |  |  |
| L / PLZ / Ort                                                            | D 67526 Worms-Wiesoppenheim chne Zahlschein                                         |  |  |  |  |  |  |  |  |
| Kopfdaten                                                                | Sie erhielten gem. Ihrer Bestellung (Bestandteil dieses Vertrages sind unsere AGB): |  |  |  |  |  |  |  |  |
|                                                                          |                                                                                     |  |  |  |  |  |  |  |  |
|                                                                          |                                                                                     |  |  |  |  |  |  |  |  |
|                                                                          |                                                                                     |  |  |  |  |  |  |  |  |
|                                                                          |                                                                                     |  |  |  |  |  |  |  |  |
|                                                                          |                                                                                     |  |  |  |  |  |  |  |  |
|                                                                          |                                                                                     |  |  |  |  |  |  |  |  |
|                                                                          | Bechnundsatt                                                                        |  |  |  |  |  |  |  |  |
| Versandart                                                               | Per Post v Profomarechnung                                                          |  |  |  |  |  |  |  |  |
| Liererart                                                                | Prei Haus   Anzahlungsrechnung ohne Umsatzbuchung                                   |  |  |  |  |  |  |  |  |
| Skonto                                                                   |                                                                                     |  |  |  |  |  |  |  |  |
| Fußdaten                                                                 |                                                                                     |  |  |  |  |  |  |  |  |
|                                                                          |                                                                                     |  |  |  |  |  |  |  |  |
|                                                                          |                                                                                     |  |  |  |  |  |  |  |  |
|                                                                          |                                                                                     |  |  |  |  |  |  |  |  |
|                                                                          |                                                                                     |  |  |  |  |  |  |  |  |
|                                                                          |                                                                                     |  |  |  |  |  |  |  |  |
|                                                                          |                                                                                     |  |  |  |  |  |  |  |  |
|                                                                          | INS 10.23                                                                           |  |  |  |  |  |  |  |  |

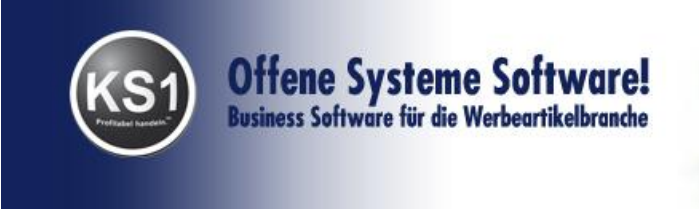

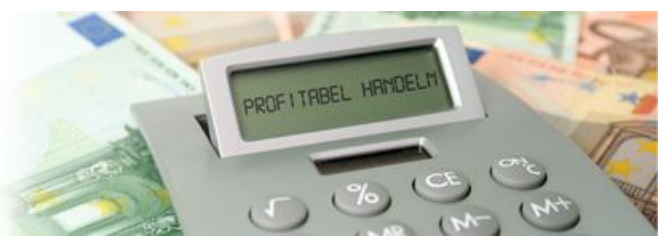

#### VI. Rechnungsarchiv

Im Frontoffice in der Mappe Vorgänge finden Sie das Rechnungsarchiv. Hier finden Sie die fakturierten Aufträge. Suchen Sie nach Rechnungsnummer, Auftragsnummer, Kundennummer, -name oder nach der Firma. Nachdem Sie eine Rechnung ausgewählt haben, drücken Sie die Kamera für eine Vorschau oder den Druckbutton für einen Ausdruck.

Falls es die gesuchte Rechnung in mehreren Währungen geben sollte, können Sie sich die gewünschte Rechnung auswählen.

Unter der Mappe Extras können Sie den zugrundeliegenden Auftrag in ein Angebot, einen neuen Auftrag oder in eine Gutschrift wandeln.

| Rechnungs                   |               |           |          |          |   |      |             |               |
|-----------------------------|---------------|-----------|----------|----------|---|------|-------------|---------------|
| Programm                    | Extras Feedba | ick!      |          |          |   |      |             |               |
|                             |               | #4 •      | <b>Å</b> | <b>V</b> | 0 | Ô    | i 🖓 🖗 🖘     | +             |
| Suche nach                  | Rechnung      |           | -        |          | I | Buch | ungskopie 📃 | Briefpapier 📃 |
| Rechnungsnr.                |               | Auftragsr | nummer   |          |   |      | Firma       |               |
| RgDatum                     |               | bis       |          |          |   |      | Jobnummer   |               |
| Kunde                       |               |           |          |          |   |      |             |               |
| RgName                      |               |           |          |          |   |      |             |               |
| Ort                         |               |           |          |          |   |      |             |               |
| Artikel                     |               |           |          |          |   |      |             |               |
| abweichende<br>Druckvorlage |               |           |          |          |   |      |             | <u></u>       |
| Anschrift                   |               |           |          |          |   |      |             |               |
|                             |               |           |          |          |   |      |             |               |
|                             |               |           |          |          |   |      |             |               |
|                             |               |           |          |          |   |      |             |               |
|                             |               |           |          |          |   |      |             |               |
|                             |               |           |          |          |   |      |             |               |
|                             |               |           |          |          |   |      |             |               |
|                             |               |           |          |          |   |      |             |               |
| Kopfdaten                   |               |           |          |          |   |      |             |               |
|                             |               |           |          |          |   |      |             |               |
|                             |               |           |          |          |   |      |             |               |
| Bemerkunger                 | 1             |           |          |          |   |      |             |               |
|                             |               |           |          |          |   |      |             |               |
|                             |               |           |          |          |   |      |             |               |
|                             |               |           |          |          |   |      |             | INS 13:51     |

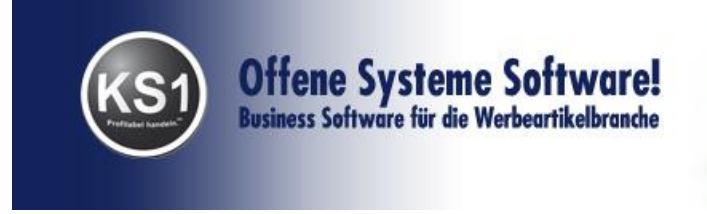

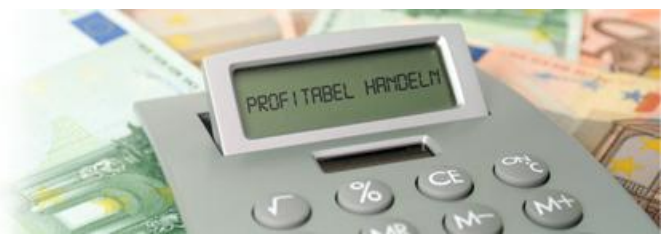

#### VII. Anfrage

Um eine Anfrage zu erstellen, klicken Sie im Frontoffice auf das Icon Anfrage.

Es öffnet sich das Anfragefenster:

| 🕵 Anfrage - Suchr       | modus               |                        | funders.      |               |
|-------------------------|---------------------|------------------------|---------------|---------------|
| Programm Bear           | beiten Navigation A | nsicht Springen Extras | ? Feedback!   |               |
|                         |                     | 🔟   🎮 🌰   💹   📷        | 🖻   🛈   🎬 🍊 🖡 |               |
| ✓ # ½ ½                 | ↑ ↓   题   ч, ч,     |                        |               | Briefpapier 📃 |
| Erf                     | ./Suchen            | Positione              | n Y           | Lieferanten   |
| Anfragenummer           |                     |                        | Anlagedatum   |               |
| Projekt                 |                     |                        |               |               |
| Jobnummer               |                     |                        |               |               |
| Firma                   | 1-0SY -             |                        |               |               |
| Ansprechpartner         |                     |                        | •             |               |
| Kundennummer            |                     |                        |               |               |
| Vorname                 |                     |                        |               |               |
| Name                    |                     |                        |               |               |
| ∠usatz 1<br>Zusatz 2    |                     |                        |               |               |
| Zusatz Z                |                     |                        |               |               |
| Straße                  |                     |                        |               |               |
| Land/PLZ/Ort            | -                   |                        |               |               |
| Bearbeiter              | <b></b>             |                        |               |               |
| Interne Info            |                     |                        |               |               |
|                         |                     |                        |               |               |
|                         |                     |                        |               |               |
|                         |                     |                        |               |               |
| Angebot benötigt<br>bis | um                  | : Uhr 🚫 Ô              |               |               |
| letzte Änderung         |                     |                        |               |               |
|                         |                     |                        |               | NUM 10:38     |

#### 7.1. Anfrage neu erfassen

Das Anfrage ist in drei Bereiche gegliedert.

#### 7.1.1 Erf./Suchen – Mappe

Um ein neues Angebot zu erfassen, klicken Sie zunächst auf das Icon Neuanlage. Der Titel des Fensters ändert sich von "Anfrage – Suchmodus" auf "Anfrage– Neuanlage: Suchmodus"

Zunächst muss der Anfrage ein Kunde/Interessent zugewiesen werden. Dies geschieht über eine Suche nach dem gewünschten Kunden. Geben Sie dazu die entsprechenden Selektionskriterien in die Suchfelder ein (z.B. die des zuvor angelegten Kunden) und bestätigen Sie danach die Suche mit Return. Auch einen Interessenten, der zuvor nicht angelegt wurde, können Sie gleich hier anlegen.

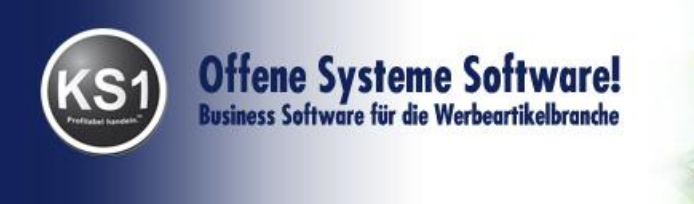

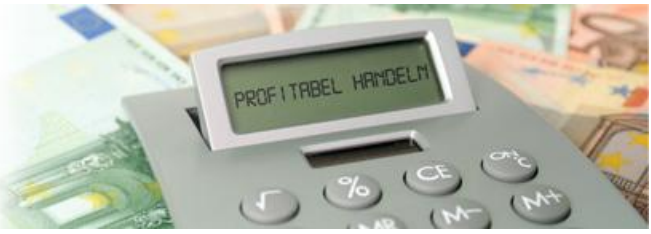

Die Kundendaten werden nun automatisch eingelesen. Die Anfrage könnte nun so aussehen:

| 👫 Anfrage - Muster : Neuanlage <testsystem></testsystem>           |                 |                              |                   |         |  |  |  |  |
|--------------------------------------------------------------------|-----------------|------------------------------|-------------------|---------|--|--|--|--|
| Programm Bearbeiten Navigation Ansicht Springen Extras ? Feedback! |                 |                              |                   |         |  |  |  |  |
|                                                                    | D 🗶 🖬 🗠 🗙       | 🖞   AA 🖀   🖾   🖬   🖃   🖷   🖷 | ) 🖨 📕 🖾 🛉         |         |  |  |  |  |
| \prec 🗯 滚 👔 🗌                                                      | 🛧 🔸   💥   🤜 🖳   | 🚳 🗟 🛎 🐸                      | Briefpapier 📃     |         |  |  |  |  |
| Erf.                                                               | /Suchen         | Positionen                   | Lieferanten       |         |  |  |  |  |
| Anfragenummer                                                      |                 | Anlage                       | edatum 29.05.2013 |         |  |  |  |  |
| Projekt                                                            |                 |                              |                   |         |  |  |  |  |
| Jobnummer                                                          |                 |                              |                   |         |  |  |  |  |
| Firma                                                              | 1-OSY -         |                              |                   |         |  |  |  |  |
| Ansprechpartner                                                    | Frau Meier      | -                            |                   |         |  |  |  |  |
| Kundennummer                                                       | 4496            |                              |                   |         |  |  |  |  |
| Vorname                                                            | Max             |                              |                   |         |  |  |  |  |
| Name                                                               | Muster          |                              |                   |         |  |  |  |  |
| Zusatz 1                                                           |                 |                              |                   |         |  |  |  |  |
| Zusatz 2                                                           |                 |                              |                   |         |  |  |  |  |
| Abteilung                                                          |                 |                              |                   |         |  |  |  |  |
| Straße                                                             | Musterstr. 10   |                              |                   |         |  |  |  |  |
| Land/PLZ/Ort                                                       | D 🔹 12345 Ber   | rlin                         |                   |         |  |  |  |  |
| Bearbeiter                                                         | RG 🔻            |                              |                   |         |  |  |  |  |
| Interne Info                                                       |                 |                              |                   |         |  |  |  |  |
|                                                                    |                 |                              |                   |         |  |  |  |  |
|                                                                    |                 |                              |                   |         |  |  |  |  |
|                                                                    |                 |                              |                   |         |  |  |  |  |
|                                                                    |                 |                              |                   |         |  |  |  |  |
| Angebot benötigt                                                   | 31.05.2013 um : | 15:00 Uhr 🚫 💿                |                   |         |  |  |  |  |
| bis<br>Interte Xundanuma                                           |                 |                              |                   |         |  |  |  |  |
| leczte Anderung                                                    |                 |                              |                   |         |  |  |  |  |
|                                                                    |                 |                              | NUM               | 10:52 🥢 |  |  |  |  |

Sie können hier aber auch einen neuen Interessenten eingeben. Sie können die ganze Adresse eingeben, oder auch nur einen Namen.

Speichern Sie nun Ihre Eingaben

# 7.1.2. Positionen – Mappe

Nach dem Anlegen der Kunden- / Interessentendaten wird nun der anzufragende Artikel in der Anfrage angelegt. Wechseln Sie dazu in die **Mappe** "**Positionen**". Sollten noch keine Positionen erfasst sein, wechselt das Anfrage-Modul direkt in die Neuanlage einer Position. Suchen Sie hier nun die Artikel, die Sie anfragen möchten.

Ist der Artikel nicht in den KS1 Stammdaten, können Sie den Artikel temporär für die Anfrage erfassen. Der Artikel hat solange eine negative Nummer, bis Sie diesen in die KS1 Stammdaten importieren.

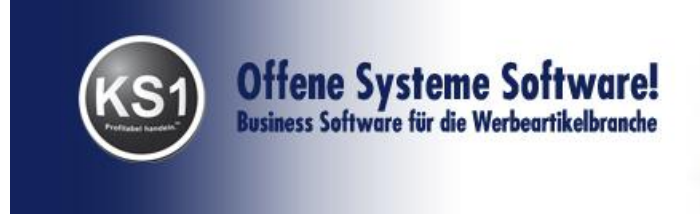

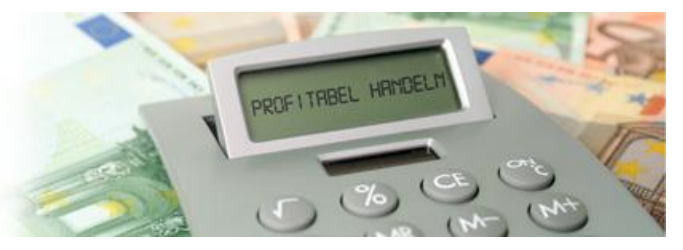

#### Nutzung der KS1 Produktdatenbank

Falls Sie die **KS1 Produktdatenbank** bei uns gebucht haben, haben Sie von hier die Möglichkeit, Produkte zu suchen und in das Warenwirtschaftssystem zu importieren.

Klicken Sie dazu auf das blaue Symbol "PDB".

| Anfrage 10                     | ) - Offene Systeme Software! : Neuan | lage : Suchmodus 🛛 🗕 🗖 🗙             |
|--------------------------------|--------------------------------------|--------------------------------------|
| Programm Bearbeiten Navigation | Ansicht Springen Extras ? Feedback!  |                                      |
| K ( ) X 🗋 🖉 🔛                  | 🗙   🖞   🗛 🦀   🕎   🚍   🖻   🌒          | 🏟 🖨 📕 🚈 🛉                            |
| ★ ★ 後 後   木 ▼   題   畦          | 🎭 🛗                                  | Briefpapier                          |
| Erf./Suchen                    | Positionen                           | Lieferanten                          |
| » Pos Sor ArtNr man            | . Nr Artikelbezeichnung              |                                      |
|                                |                                      |                                      |
|                                |                                      |                                      |
|                                |                                      |                                      |
|                                |                                      |                                      |
| _ Details                      |                                      |                                      |
| Artikelnummer ma               | an. Nr Warengruppe                   | •                                    |
|                                |                                      |                                      |
|                                |                                      |                                      |
|                                |                                      |                                      |
|                                | Lisferenten                          | Pilder/Dataian                       |
| Mengen für alle Positionen     |                                      | bilder/Dateien                       |
| ohne Staffel wanru             |                                      |                                      |
| > Menge ab EK Ra               | ibatt % EKNetto Faktor VK            | Rabatt % VKNetto Spann               |
|                                |                                      |                                      |
|                                |                                      |                                      |
|                                |                                      |                                      |
|                                |                                      |                                      |
|                                |                                      |                                      |
| VK aus EK berechnen            | Anzahl Nach                          | ıkommastellen für VK 2 🗸 Runden Ohr. |
|                                |                                      | NUM 10:53                            |

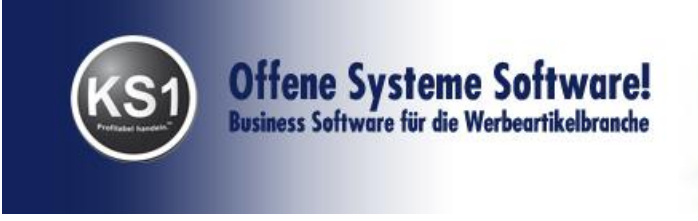

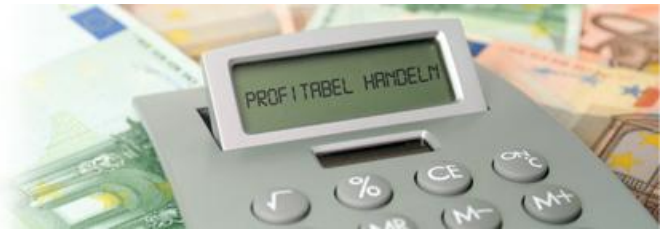

Bei der 1. Nutzung tragen Sie bitte unter Anmeldedaten das von uns zugesandte User-Kennwort und Passwort ein.

| <b>#</b>                      | Produktsuche -                                                                                                    | angemelo   | det                    |            | х     |
|-------------------------------|----------------------------------------------------------------------------------------------------|------------|------------------------|------------|-------|
| DB-Location                   | Anmeldedaten                                                                                                    |            |                        |            |       |
| $\checkmark$                  | ×                                                                                                    | 0          |                        |            | +     |
|                               |                                                                                                    |            |                        |            |       |
| Bezeichnung                   | Schirm                                                                                                    |            |                        | max Anzahl |       |
| Farbe                         | rot                                                                                                    | Preis      | 5                      | bis 7      |       |
| Material                      |                                                                                                    | ID         |                        |            |       |
| Kategorie                     |                                                                                                    | Artikelnun | nmer                   |            |       |
| verfügbare Lie<br>Alle an-/ab | feranten<br>haken<br>Deutschland GmbH<br>ht ltd.<br>HC & NORWOOD EUROPE<br>NG SAS / Citizengreen<br>hbH<br>KG<br>tory GmbH<br>enther Fassbender GmbH<br>es AG<br>pe GmbH<br>es AG<br>pe GmbH<br>iststofftechnik GmbH & Co. KG<br>s GmbH<br>hbH<br>H & Co KG<br>BONFABRIK GmbH & Co. KG<br>Sashion GmbH<br>w Manns GmbH<br>schreibgeräte GmbH & Co. KG<br>G<br>AM GmbH |            |                        |            | ^     |
|                               | erbeartikel oHG                                                                                                    |            |                        |            | v     |
| 10 Artikel verfüg             | eers isone                                                                                                    | ŀ          | nttp://products.ks1.de | e/ks1pdb/  | 10:56 |

Jetzt haben Sie die Möglichkeit, nach diversen Kriterien Artikel zu suchen. Klicken Sie auf das "i", wird Ihnen angezeigt, wie viele Artikel gefunden wurden. Sie können bei allen Lieferanten suchen oder einzelne gewünschte Lieferanten anklicken. Auch können Sie konkret nach einer Lieferanten Artikelnummer suchen. Bestätigen Sie Ihre Auswahlkriterien mit dem blauen Haken.

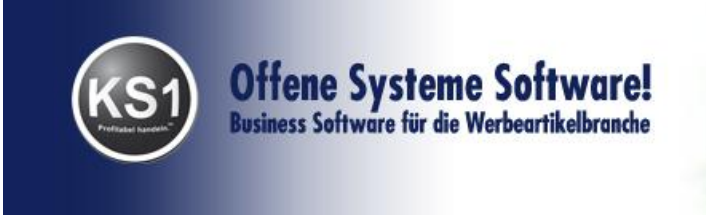

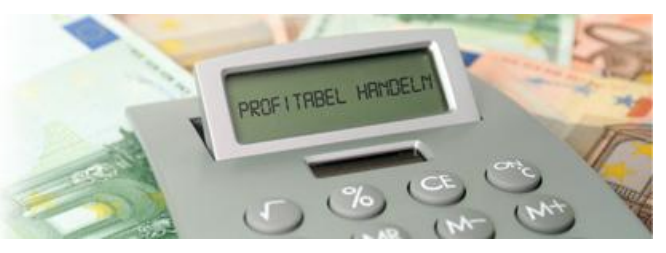

Es erscheint eine Liste mit allen gefundenen Artikeln, aus denen Sie dann das Gewünschte anklicken können. Mit dem blauen Haken übernehmen Sie die Auswahl in Ihre KS1 Anfrage mit Preisen, Bild und Beschreibung.

| Successful States                                                                                                    |          |       |
|----------------------------------------------------------------------------------------------------|----------|-------|
| Programm Ansicht Extras ? Feedback                                                                                                    |          |       |
| (                                                                                                    |          |       |
| Übernahme Bild / ArtNr Maruelle Bezeichnung Waren, LArtNr L-Bezeichnung LNr Lieferant Menge ab1 EK1 VK1 Menge ab2 EK2 VK2 M                                                                                                    | enge_ab3 | EK3   |
|                                                                                                    | 0 0,00   | 4,50  |
| Image: Control of the sector of the sector of the | 0 0,00   | 5,50  |
|                                                                                                    | 0 0,00   | 4,85  |
| 7         Automakii: Slocklochum, B0 ow/Stell         1192 C1         -1         FARE -Guivenh         1         0.00         5.95         96         0.00         4.95         24                                                                                                    | 0 0,00   | 4,85  |
|                                                                                                    | 0 0,00   | 4,40  |
| -5 FiligRain® Mini Tarchenischim, Han 5070 CT: -1 FARE - Guenth 1 0,00 6,70 96 0,00 5,70 24                                                                                                    | 0 0,00   | 5,55  |
| 4 Automatic Stocktochim, automatich 1102 C1 -1 FARE - Guenth 1 0,00 5,55 96 0,00 4,95 24                                                                                                    | 0 0,00   | 4,85  |
|                                                                                                    | 0 0,00   | 5,50  |
|                                                                                                    | 0 0,00   | 5,50  |
| - 1 FARE+Kids Sicherheitsschim, Hann 6302.C1 -1 FARE-Guenth 1 0.00 5.50 96 0.00 4.50 24                                                                                                    | 0 0,00   | 4,40  |
| ٢                                                                                                    |          | >     |
| 10 Einhäge                                                                                                    | INS      | 10:59 |

Die Artikel haben eine negative Artikelnummer, d.h. Die Artikel sind zunächst nur temporär in der KS1 Datenstamm. Erst wenn Sie wandeln, werden die Artikel in KS1 angelegt mit der nächsten internen freizuvergebenden Artikelnummer. Sie werden dann gefragt, welcher Warengruppe Sie die einzelnen Artikel zuordnen möchten. Wenn Sie auf "x" klicken, können Sie das ignorieren.

Zur oberen blau markierten Zeile sehen Sie unten angegeben die importierten Staffelpreise (je nach Lieferant mit oder ohne EK), bei Lieferanten finden Sie den zugehörigen Lieferanten und im Ordner Bilder sind die mit importierten Bilder.

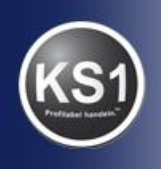

Offene Systeme Software! Business Software für die Werbeartikelbranche

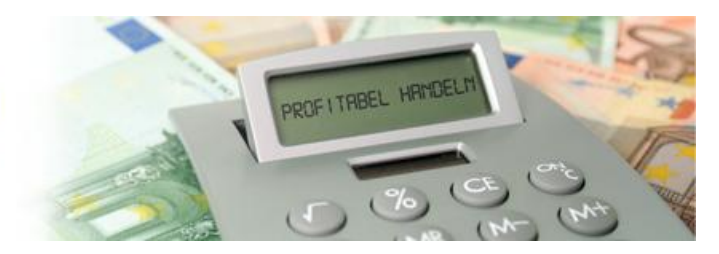

| 26                                                                 |                 | Anf         | rage 10 - Of | fene Syste          | me Softv | ware!             |             | -              |           |  |
|--------------------------------------------------------------------|-----------------|-------------|--------------|---------------------|----------|-------------------|-------------|----------------|-----------|--|
| Programm Bearbeiten Navigation Ansicht Springen Extras ? Feedback! |                 |             |              |                     |          |                   |             |                |           |  |
| K K → → H D L 🗐 ∽ X 👘 👸 👹 🗖 🙀 🖻 🖨 🖨 🖉 🖨 🔶                          |                 |             |              |                     |          |                   |             |                |           |  |
| -√- • • • • • • • • • • • • • • • • • •                            |                 |             |              |                     |          |                   |             |                |           |  |
|                                                                    |                 |             |              |                     |          |                   |             |                |           |  |
|                                                                    | rf./Suchen      |             |              | Positionen          |          |                   |             | Lieferanten    |           |  |
| » Pos S                                                            | ior Art         | Nr man. Nr  | Artikelbez   | eichnung            |          |                   |             |                |           |  |
| » 1                                                                | 1               | -7          | Automatik    | Stocksch            | irm, 60  | _cm/8-t           | eilig, 1    | 10 mm Sta      | hlstock,  |  |
| » 2                                                                | 2               | -9          | Automatik-   | -Mini-Tas           | chensch  | irm, au           | tomatisc    | ch offnen      | d, 51     |  |
|                                                                    |                 |             |              |                     |          |                   |             |                |           |  |
|                                                                    |                 |             |              |                     |          |                   |             |                |           |  |
|                                                                    |                 |             |              |                     |          |                   |             |                |           |  |
|                                                                    |                 |             |              |                     |          |                   |             |                |           |  |
| Details                                                            |                 |             |              |                     |          |                   |             |                |           |  |
| Artikelnummer                                                      | -7              | man. Nr     |              |                     |          |                   |             |                |           |  |
| Druckaus                                                           | gabe Spr        | Bezeichnur  | ıg           |                     |          |                   | 1           | Attribut       | +-% ▲     |  |
| Allg+WS1                                                           | itel D          | Automatik   | Stockschir   | rm                  |          |                   |             |                |           |  |
|                                                                    |                 | Automatik   | Stockschir   | m, 60 cm            | ∕8-teil  | ig, 10<br>Costell | mm          |                |           |  |
| Allg+Web                                                           | shop D          | Fiberglass  | chienen, g   | gaivanis<br>jerader | schwarz  | er                | ·           |                |           |  |
|                                                                    |                 | Fehtholz-C  | wiff sok     | Warze Ku            | netetof  | fenitze           | m           |                |           |  |
|                                                                    | Preise          | L           |              | Uieferanten         |          |                   |             | lilder/Dateien |           |  |
| Mengen für<br>ohne Staffel                                         | alle Positionen | Währung EUF | 2 V PE       | ~                   |          | V letzte l        | Preispflege |                |           |  |
|                                                                    | EK              | D L U W     | EKN 1        | <b>F</b> 11         |          |                   | D L U %     | SZZ1 U         |           |  |
| > Menge ab                                                         | 1               | n abatt %   |              | Faktor<br>1 v       | 0 -      | 5.95 .            | nabatt %    |                | 95 Spann  |  |
| <b>v</b> 9                                                         | 6               | 0.          | ) = (        | ) x                 | 0 =      | 4.95 -            |             | ) =            | 95        |  |
| 24                                                                 | 0               | 0 -         | ) = (        | ) x                 | 0 =      | 4,85 -            |             | ) = 4,         | 85        |  |
| ✓ 62                                                               | 4               | 0 - 1       | ) = (        | ) x                 | 0 =      | 4,75 -            | 0           | ) = 4,         | 75        |  |
| 120                                                                | 0               | 0 - 0       | ) = (        | X                   | 0 =      | 4,65 -            | C           | ) = 4,         | 65        |  |
|                                                                    | 0               | 0 - 1       | ) = (        | Эх                  | 0 =      | 0.                | 0           | ) =            | 0         |  |
|                                                                    | 0               | 0 -         | ) = (        | ) x                 | 0 =      | 0 -               |             | ) =            | 0         |  |
|                                                                    |                 |             |              |                     |          |                   |             |                |           |  |
| V N aus EN berechnen Anzahi Nachkommasteilen hur VN 2 V Hunden Uhr |                 |             |              |                     |          |                   |             |                |           |  |
|                                                                    |                 |             |              |                     |          |                   |             | NU             | M 12:00 📈 |  |
| r                                                                  |                 |             |              |                     |          |                   |             |                |           |  |

In der Untermappe Preise können Sie die gewünschte Mengestaffeln eingeben.

Nach dem Speichern der Position können Sie jeder Position lieferantenspezifische Positionstexte hinterlegen, sowie weitere lieferantenspezifischen Details hinterlegen:

- Eine abweichende Artikelnummer für den Lieferanten
- Die Anzahl der gewünschten Muster bei diesem Lieferanten
- Definieren, ob der bei den Lieferantendetails eingegebene Positionstext den der Position selbst ersetzt oder ergänzt.

Sollten Sie diesen Artikel bei weiteren Lieferanten anfragen wollen, die nicht im Artikelstamm hinterlegt sind, dann können Sie diese in der Hauptmappe "Lieferanten" anlegen (s. Punkt 7.1.3.)

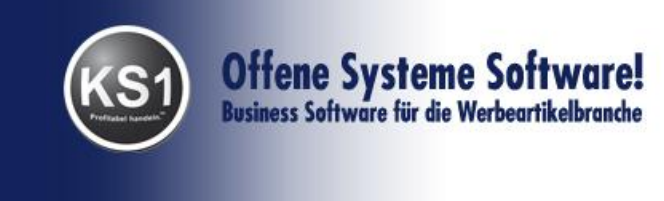

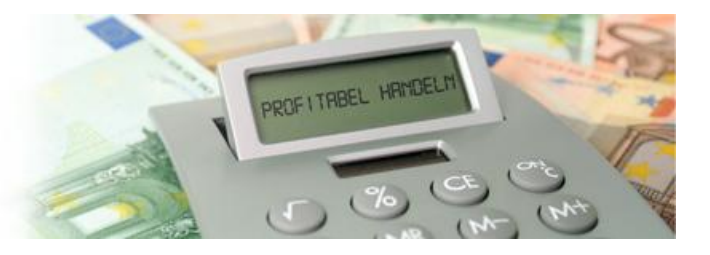

Mehrere Lieferanten können Sie in der **Untermappe Lieferanten** den Positionen zuordnen über das Icon 👫 . Eine vorhandene Zuordnung zu einem Lieferanten

können Sie für die jeweils aktuell angezeigte Position über das Icon 💆 wieder löschen. Der Lieferant bleibt beim Löschen einer Zuordnung in der Anfrage erhalten (Mappe "Lieferanten").

Unter Extras "Artikel mit Stamm abgleichen" importieren Sie diese Artikel mit Bild in Ihre KS1-Artikelstammdaten. Neue Lieferantendaten können Sie in der Mappe Lieferanten ganz bequem in Ihren Lieferantenstamm importieren.

In der **Untermappe Bilder/Dateien** können Sie Bilder zu den Artikeln hinterlegen.

#### Wandeln in ein Angebot

Nachdem Sie sich für eine Position und einen Lieferanten entschieden haben, können Sie die Position in ein neues oder ein bereits vorhandenes Angebot wandeln. Wechseln Sie dazu in die Mappe "Positionen". Navigieren Sie auf die gewünschte Position und auf den gewünschten, zugeordneten Lieferanten (Bereich "Zugewiesene Lieferanten"). Position und Lieferant müssen blau hinterlegt sein. Für das einfache Wandeln der Anfrage wählen Sie "Wandeln in ein Angebot". Wollen Sie eine Position noch einem anderen Kunden anbieten oder die Position zu einem bereits vorhandenem Dokument hinzufügen, wählen Sie aus dem Menü "Extras" -> "Wandeln mit Selektion".

Ändern Sie in dem folgenden Fenster die Kunden- / Angebotsdaten wie gewünscht an und bestätigen Sie Ihre Eingabe. Die aktuell in der Anfrage ausgewählte Position mit dem ausgewählten Lieferanten sind nun als Angebot für die Preispflege und die Weiterbearbeitung verfügbar.

#### Anfrage als Präsentation öffnen

Wenn Sie zunächst dem Kunden eine Präsentation schicken möchten, ohne die Artikel anzulegen, haben Sie dazu direkt aus der Anfrage unter Extras die Möglichkeit.

Mit der KS1-Vorlagedatei für MS Powerpoint oder OpenOffice können Sie die Anfrage auch als Präsentation öffnen. Sie können die Vorlagedateien auf Ihre Bedürfnisse anpassen. Das KS1.ppt.template befindet sich im KS1-Datenverzeichnis. Sie können die Vorlagedateien auf Ihre Bedürfnisse frei anpassen oder weitere erstellen.

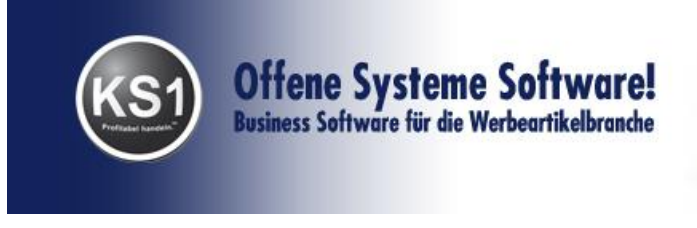

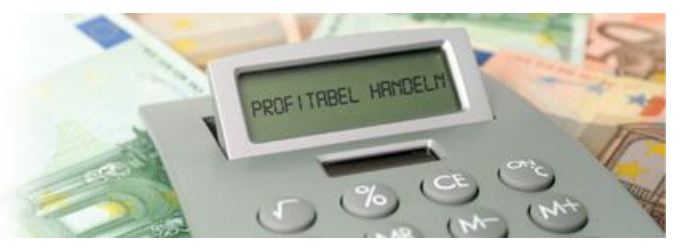

# 7.1.3. Lieferanten - Mappe

Hier legen Sie den oder die zugehörigen Lieferanten zu dem gesuchten Artikel an. Klicken Sie auf das Icon "Neuanlage". Sie sind dann zunächst im Suchmodus, wobei alle weiß hinterlegten Felder Suchfelder sind. Gibt es den Lieferanten nicht im Stamm, können Sie ihn hier anlegen. Zunächst erscheinen die erfassten Lieferanten mit negativen Nummern. Das bedeutet, die Lieferanten sind zunächst nur temporär in Ihren Daten.

Ganz einfach anlegen können Sie diesen Lieferanten dann unter Extras "Lieferanten mit Stamm abgleichen".

Sie können nun die Anfrage direkt auf Ihrem Drucker ausdrucken, faxen oder per eMail versenden.